# Inhalt

| 1  | Ein Dater | nbanksystem für die Bekleidungsbranche                                | 3  |
|----|-----------|-----------------------------------------------------------------------|----|
|    | 1.1.1     | Aufbau und inhaltliche Konventionen des Skriptes                      | 3  |
|    | 1.1.2     | Allgemein zum Datenbankmanagementsystem                               | 3  |
|    | 1.1.3     | Auswahl der Aufgabenstellung                                          | 4  |
|    | 1.1.4     | Programmstruktur von Microsoft Access                                 | 4  |
|    | 1.1.5     | Wichtige Funktionen                                                   | 5  |
| 1. | 2 Vorg    | gehensweise des ersten Abschnittes                                    | 5  |
|    | 1.2.1     | Namenkonventionen                                                     | 5  |
| 1. | 3 Eige    | nschaften und Methoden von Objekten                                   | 7  |
|    | 1.3.1     | Ästhetik vom Formular                                                 | 7  |
|    | 1.3.2     | Eigenschaftenblatt vom Formular                                       | 8  |
|    | 1.3.3     | Eigenschaftenblatt vom Formularkopf                                   | 9  |
|    | 1.3.4     | Eigenschaftenblatt vom Formulardetailbereich                          | 9  |
|    | 1.3.5     | Eigenschaftenblatt vom Registersteuerelement                          | 10 |
|    | 1.3.6     | Eigenschaftenblatt von der Seite eines Registersteuerelementes        | 11 |
|    | 1.3.7     | Eigenschaftenblatt vom Bezeichnungsfeld                               | 12 |
|    | 1.3.8     | Eigenschaften und Methoden vom Textfeld                               | 13 |
|    | 1.3.9     | Eigenschaften und Methoden vom Kombinationsfeld                       | 15 |
|    | 1.3.10    | Eigenschaften und Methoden vom Listenfeld                             | 17 |
|    | 1.3.11    | Eigenschaften und Methoden von der Befehlsschaltfläche                | 19 |
|    | 1.3.12    | Eigenschaften vom Bild                                                | 21 |
|    | 1.3.13    | Eigenschaften vom Kontrollkästchen                                    | 22 |
|    | 1.3.14    | Eigenschaften vom Optionsfeld                                         | 23 |
| 1. | 4 Tabe    | ellen- und Datenfeldeigenschaften                                     | 24 |
|    | 1.4.1     | Normalisierungsformen                                                 | 24 |
|    | 1.4.2     | Feldeigenschaften in Abhängigkeit und deren Datentypen                | 27 |
|    | 1.4.3     | Tabellenbeziehung für Einkaufen (Auftrag) und Verkaufen (Bestellung)  | 31 |
| 1. | 5 Erste   | ellung von Formularen oder Berichten                                  | 33 |
|    | 1.5.1     | Einstellungen und Festlegung der Eigenschaften im Formular frmArtikel | 33 |
|    | 1.5.2     | Datenverarbeitung mit dem Formular frmArtikel                         | 35 |
|    | 1.5.3     | Finstellungen und Festlegung der Figenschaften im Bericht mtartikel   | 36 |
|    |           |                                                                       | 50 |

# Lehrveranstaltung DBS

| 1.5.4    | Datenverarbeitung mit dem Bericht rptArtikel              | 36 |
|----------|-----------------------------------------------------------|----|
| 1.6 Erst | ellung und Einsatz von Abfrage                            | 37 |
| 1.6.1    | Abfrage der Tabelle tbllStandort                          | 37 |
| 1.6.2    | Abfrage der Tabelle tblArtikelliste                       | 38 |
| 1.7 Steu | Jerung des Programmablaufs                                | 39 |
| 1.7.1    | Programmablauf z.B. zur Artikelbearbeitung                | 39 |
| 1.7.2    | Codierung des Programmablaufs für das Formular frmArtikel | 40 |
| 1.7.3    | Ereignisse auf die Objekte im Formular frmArtikel         | 40 |
| 1.7.4    | Ereignis im Bericht rptArtikel                            | 46 |

# 1 Ein Datenbanksystem für die Bekleidungsbranche

# 1.1 Aufbau und Allgemeininformationen

# **1.1.1** Aufbau und inhaltliche Konventionen des Skriptes

- ✓ Am Anfang jedes Kapitels finden Sie eine kurze Information über die allgemeine Einführung zu dem Programmbeispiel mit wichtigen Funktionen.
- Die meisten Kapitel enthalten das Programmbeispiel, mit dessen Hilfe praktische Übungen ausgeübt werden können.
- ✓ Das Ziel dieses Skriptes ist einen schnelleren Einstieg in Access zu ermöglichen.

# Typografische Konventionen

Im Text sind drei Schriftarten

- Calibri: für den Schriftsatz des Skriptes
- Adobe Arabic: für alle zugewiesenen Namen wie Abbildungen, Tabellennamen, Formularnamen, Steuerelementen usw.
- Courier New: für Programmcodes.

angewandt.

### Symbole

Besondere Informationen, die Ihnen weiterhelfen können.

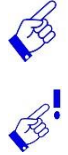

B

Besondere Hinweise oder Tipps

Warnhinweise oder besondere Aufmerksamkeit

# 1.1.2 Allgemein zum Datenbankmanagementsystem

Eine **relationale Datenbank** dient zur elektronischen Datenverwaltung in Computersystemen und beruht auf dem relationalen Datenbankmodell<sup>i</sup>. Dieses wurde 1970 von Edgar F. Codd erstmals vorgeschlagen und ist bis heute, trotz einiger Kritikpunkte, ein etablierter Standard für Datenbanken. Das zugehörige Datenbankmanagementsystem wird als **relationales Datenbankmanagementsystem** oder **RDBMS** (Relational Database Management System) bezeichnet. Zum Abfragen und Manipulieren der Daten wird überwiegend die Datenbanksprache *SQL*<sup>ii</sup> (Structured Query Language) eingesetzt.

Grundlage des Konzeptes *relationaler Datenbanken* ist die Relation, ein im mathematischen Sinn wohldefinierter Begriff. Sie stellt eine mathematische Beschreibung einer Tabelle dar.

Operationen auf diesen Relationen werden durch die *relationale Algebra<sup>iii</sup>* bestimmt. Die relationale Algebra ist somit die theoretische Grundlage von SQL.

Trotz der mathematischen, abstrakten Definition des Datenbankmodells sind relationale Datenbanken vergleichsweise einfach und flexibel zu handhaben. Dies hatte großen Einfluss auf den Erfolg dieser Datenbanktechnik.

Um praktische Aufgaben zu erstellen, wird Microsoft Access in diesem Seminar näher behandelt. **Microsoft Access** ist ein Datenbankmanagementsystem des Softwareherstellers Microsoft zur Verwaltung von Daten in Datenbanken und zur Entwicklung von Datenbankanwendungen. MS Access ist Bestandteil des Office-Professional-Pakets und unterstützt SQL (Structured Query Language).

# 1.1.3 Auswahl der Aufgabenstellung

Dieses Skript bzw. diese Aufgabenstellung soll demonstrieren, wie ein Themenbereich für die Bekleidungstechnik unter dem betriebswirtschaftlichen<sup>iv</sup> Aspekt in Access umgesetzt wird. Um z.B. die Bestandführung<sup>v</sup> bei einer ausgedachten Firma in der Bekleidungsbranche mit verschiedenen Standorten und Sortimenten durchzuführen, werden u.a. folgende Aktivitäten gebraucht:

- Erstellen aktueller Unterlagen über die Vorräte nach Menge und Wert,
- Erstellen von Nachweisen über lagermäßige Änderungen der geführten Materialien,
- Durchführen der Inventur nach handels- bzw. steuerrechtlichen Vorschriften,
- Überwachen der zu fertigenden Mengen,
- Erstellen von Daten zur Ermittlung des Brutto- und Nettobedarfs,
- Erstellen von Daten für die Bestellabwicklung (Verkaufsabwickelung),
- Überwachen von Ausschuss, ungeplantem Mehrverbrauch, sonstigen Fehlmengen,
- Erstellen, Ändern und Löschen von Bestellmengen,
- Durchführen von Bestandskontrollen.

Bei Erreichen der Meldebestände kann z.B. Bestandsführung eine Bestellung(Verkaufen) ausgelöst werden. Man erkennt in dem hier idealisierten Modell folgende Zusammenhänge: Der Sicherheitsbestandbetrage S. Dann ist der Meldebestand 2 S und der Höchstbestand 3 S. Der Lagerbestand des betrachteten Artikels pendelt zwischen den zwei Punkten Höchstbestand und Sicherheitsbestand. Bei Erreichen der Meldebestände wird die Bestellung ausgelöst. Der Bestand sinkt während der Wiederbeschaffungszeit (WBZ) bis zum Sicherheitsbestand ab. Genau hier erfolgt der Lagerzugang von 2 S aus der Bestellung und füllt den Bestand bis zur Obergrenze auf. Falls eine Lieferung ausfällt, reicht der Sicherheitsbestand zeitlich für eine weitere Wiederbeschaffung aus.

# 1.1.4 Programmstruktur von Microsoft Access

Eine ACCESS-Datei kann aus folgenden Bereichen bestehen:

• Tabellen dienen zur Sammlung der Datensätze.

- Abfragen dienen dazu, aus den Tabellen einer Datenbank ausgewählte Felder anzusehen und zu ändern. Man kann also Spalten angeben, die in die Abfrage aufgenommen werden sollen. Außerdem können Kriterien angegeben werden, nach denen die anzuzeigenden Datensätze ausgewählt werden. Dies erzeugt also eine Auswahl unter den Zeilen der Tabellen.
- **Formulare** dienen zur Benutzeroberfläche, um die Datensätze standardmäßig zu holen, hinzuzufügen und mit Makros oder VBA-Codes zu löschen, zu sortieren und zu suchen
- Berichte dienen zur Auflistung und zum Drucken von den Daten.
- *Makros* dienen zur Steuerung der Arbeitsprozesse ohne den VBA-Einsatz.
- *Module* beinhalten VBA-Syntax für die Steuerung der Steuerelemente und Datenauswertung.

# 1.1.5 Wichtige Funktionen

Diese Aufgabe wird in drei Abschnitten behandelt. Der erste Abschnitt handelt vor allem vom den Aufbau<sup>vi</sup>, der Benutzerfreundlichkeit und Robustheit der Stammdaten, der zweite Abschnitt behandelt das Datenmanagement (wie Statistiken, Auswahlkriterien, Datenverknüpfungen) und im dritten Abschnitt geht es um Erweiterbarkeit und Auswertungen. Dabei sind zu behandeln:

- Erstellen von Tabellen, Formularen, Berichten, Abfragen für Personal, Lieferanten, Kunden, Standort, Artikel, Unterkategorie, Einheiten, Einkauf, Verkauf usw.,
- Erstellung von VBA-Syntax, Makros für die Steuerung der Steuerelemente bzw. des Programmablaufs,
- Umgang mit SQL-Syntax
- Entwurf und Realisation von Datenmanagement.

### 1.2 Vorgehensweise des ersten Abschnittes

### 1.2.1 Namenkonventionen

Es gibt eine Menge Steuerelemente (Abb. A2.1), auch Controls genannt, die auf Formularen Platz finden. Damit gibt man Text und Zahlen ein, schickt Befehle los oder lässt sich Ergebnisse ausgeben. Um sie auf die Formulare einzufügen, ist es am einfachsten, wenn man die Steuerelemente-Toolbox einblendet.

Entweder wird sie schon aktiviert, wenn man ein Formular in der Bearbeitungsansicht (Objektansicht) markiert, oder aber man muss sie anklicken, damit sie angeht. Die allgemeine Logik ist immer die Gleiche. Man klickt mit der Maus auf das Objekt, das man braucht und mit gedrückter linker Maustaste, zieht man den für einen Rahmen auf dem Formular. Danach gibt man dem Teil einen vorteilhaften Namen im Eigenschaftsfenster. Auch hier bietet Microsoft wieder eine Konvention an, wie man diese benennen sollte:

# Lehrveranstaltung DBS

| Control-Typ       | Präfix    | Symbol      | Funktion                              |
|-------------------|-----------|-------------|---------------------------------------|
| CheckBox          | chk       | N           | Kontrollkästchen                      |
| ComboBox          | cbo       | E.          | Auswahlliste                          |
| Command Button    | emd       |             | Befehlsknopf                          |
| Frame             | fra       |             | Rahmen (für Optionsfelder)            |
| Image             | img       | <b>a</b>    | Graphikrahmen                         |
| Label             | lbl       | A           | Beschriftungsfeld                     |
| ListBox           | lst       |             | Listenfeld                            |
| Multipage<br>Page | mlp<br>pg |             | Dialogunterteilung                    |
| Optionsfeld       | opt       | C           | Optionsfeld                           |
| Registerkarte     | tab       |             | Dialogunterteilung                    |
| ScrollBar         | (h/v)sb   | 1           | Rollbalken                            |
| Spin              | spn       | <b>\$</b> ! | Drehknopf zum Hörerstellen von Zahlen |
| TextBox           | txt       | ab          | Textfeld                              |

Abb. A2.1 Steuerelemente in Office

Aus dem Grund, dass Access unter anderem eine direkte Verbindung z.B. zwischen Formularen und Berichten mit Tabellen und Abfragen herstellt, wurden die Namenkonventionen wie folgt festgelegt:

| Präfix   | Elemente                                                                               |  |  |  |  |  |
|----------|----------------------------------------------------------------------------------------|--|--|--|--|--|
| tbl      | Tabelle wie z.B. für das Personal wurde tblPersonal festgelegt.                        |  |  |  |  |  |
| sql      | Abfrage wie z.B. für die Personalliste wurde sqlPersonalliste festgelegt.              |  |  |  |  |  |
| frm      | Formular wie z.B. für das Personal wurde frmPersonal festgelegt.                       |  |  |  |  |  |
| rpt      | Bericht wie z.B. für das Personal wurde rptPersonal festgelegt.                        |  |  |  |  |  |
| cbo      | wie z.B. Auswahlliste cboPersonal in Formular frmPersonal wurde für die Auswahl        |  |  |  |  |  |
|          | eines Mitarbeiters festgelegt.                                                         |  |  |  |  |  |
| cmd      | wie z.B. Befehlsschaltfläche cmdSpeichern in Formular frmPersonal wurde für            |  |  |  |  |  |
|          | Speichern eines Datensatz festgelegt.                                                  |  |  |  |  |  |
| Register | wie z.B. Registerkarte RegisterPersonal in Formular frmPersonal wurde für den          |  |  |  |  |  |
|          | Registernamen festgelegt.                                                              |  |  |  |  |  |
| Lst      | wie z.B. Listenfeld LstKategorie in Formular frmUnterkategorie wurde für die Liste der |  |  |  |  |  |
|          | Datensätze von der Tabelle tblkategorie festgelegt.                                    |  |  |  |  |  |
| txt      | Für alle ungebundenen Textfelder                                                       |  |  |  |  |  |
|          |                                                                                        |  |  |  |  |  |

Alle gebundenen Textfelder, Kombinationsfelder, Optionsfelder und Kontrollfelder wurden genau mit dem gleichen Feldnamen wie in der Tabelle oder in der Abfrage festgelegt.

Der Name der Bezeichnungsfelder in Formularen und Berichten wurden von dem System festgelegt, d.h. sie wurden nicht geändert.

# 1.3 Eigenschaften und Methoden von Objekten

Die Formulare, Berichte und die Steuerelementen (Abb. A2.1) in Microsoft Office besitzen sogenannte Eigenschaften und Methoden. Die Eigenschaften können manuell oder auch mithilfe von VBA festgelegt werden. In diesem Skript wurden die Eigenschaften der Objekte manuell einheitlich festgelegt. Die Gestaltung der Objekte steht jedoch jedem frei festzulegen.

# 1.3.1 Ästhetik vom Formular

Jedes Formular im Detailbereich beinhaltet ein Multipage-Element, das aus mindestens einer Seite oder mehreren Seiten besteht. In diese werden Steuerelemente platziert, die eine Verbindung den mit Feldnamen von der entsprechenden Tabelle oder Abfrage herstellen. Im Formular-Kopf wie z.B. frmkategorie sind ein ungebundenes Kombinationsfeld und drei Befehlsschaltflächen. Dieses Kombinationsfeld im Formularkopf dient dazu, dass ein vorhandener Datensatz angezeigt bzw. gesucht wird.

| 📑 frmKategorie 🗗 🗉                     | 23         |
|----------------------------------------|------------|
| 1                                      | 14 • • • 📥 |
|                                        |            |
| Ungebunden Speichern Löschen Schließen |            |
| Ottailbereich                          | _          |
| Kategoriedaten Unterkategoriedaten     | =          |
| 2 KategorielD: Kategoriel Vorschau     |            |
| 3 Kategoriename                        |            |
| Beschreibung     Kategoriebeschreibung |            |
| 5                                      |            |
|                                        |            |
|                                        |            |
| 7.<br>✓ Formularfuß                    |            |
|                                        |            |
|                                        |            |

Abb. A1.3.1 das Formular frmkategorie

Die drei Befehlsschaltflächen dienen jeweils dazu, um einen neuen Datensatz zu speichern, um einen Datensatz zu löschen oder das Formular zu schließen.

Lehrveranstaltung DBS

## 1.3.2 Eigenschaftenblatt vom Formular

Dieses Fenster (Abb. A1.3.2) zeigt alle zur Entwurfszeit einstellbaren Eigenschaften des im Projekt-Explorer ausgewählten Objekts an. Microsoft Offline-Hilfe (zuerst auf dem Eigenschaftsfeld klicken und anschließend auf die Taste F1 drucken) hilft Ihnen jeder Zeit, etwas über die VBA-Codes und Beispiele des Eigenschaftsfeldes zu erfahren. Hier werden die wichtigsten Eigenschaften, die diesem Programmbeispiel in verwendet wurden. kurz beschrieben.

- Datensatzquelle: Ist eine Tabelle oder Abfrage für die Datenfelder des Formulars schon festgelegt, wird sie hier ausgewählt bzw. angegeben.
- *Beschriftung:* Es handelt es sich hier um Beschriftung des Formulars.
- Datensatzmarkierer: Standard ist auf Ja eingestellt. Hier wurde auf Nein eingestellt.
- Navigationsschaltflächen: Damit der Umgang mit dem Datensatz speichern, ändern oder löschen verdeutlich wird, wurde diese Eigenschaft auf Nein eingestellt. Standard ist auf Ja eingestellt.
- Mit Systemmenüfeld: Standard ist, dass das Eigenschaftsfeld auf Ja eingestellt ist. In diesem Beispielprogramm wurde das Eigenschaftsfeld auf Nein eingestellt, weil die Formularansicht kein Systemmenü haben sollte.
- Schließen Schaltfläche: Die Schaltfläche Schließen in dem Formular soll nicht aktiv sein. Es wurde ein eigenes Schließen (Siehe im Abschnitt 1.7) festgelegt, um den Zustand der Datensätze besser zu kontrollieren.

| igenschaftenplatt<br>uswahltyp: Formular                                                                                                    | • /                      |
|----------------------------------------------------------------------------------------------------|--------------------------|
| Formular                                                                                                    | <b>•</b>                 |
| Format Daten Ereignis Ande                                                                                                    | re Alle                  |
| Datensatzguelle                                                                                                    | tblKategorie             |
| Beschriftung                                                                                                    | Stammdaten für Kategorie |
| PopUp                                                                                                    | Nein                     |
| Gebunden                                                                                                    | Nein                     |
| Standardansicht                                                                                                    | Einzelnes Formular       |
| Formularansicht zulassen                                                                                                    | Ja                       |
| Datenblattansicht zulassen                                                                                                    | Ja                       |
| PivotTable-Ansicht zulassen                                                                                                    | Ja                       |
| PivotChart-Ansicht zulassen                                                                                                    | Ja                       |
| ayoutansicht zulassen                                                                                                    | Ja                       |
| Bildtyp                                                                                                    | Eingebettet              |
| Sild                                                                                                    | (keines)                 |
| bild nebeneinander                                                                                                    | Nein                     |
| sildausrichtung<br>Dildaus Rommodus                                                                                                    | Links unten              |
| onagrobenmödus<br>Preite                                                                                                    | Abschneiden              |
| orente<br>Automotisch anatoisca                                                                                                    | 14,597 CM                |
| Automatisch zentrieren                                                                                                    | Ja                       |
| orobe anpassen                                                                                                    | Ja la                    |
| An Blidschirmgroße anpassen                                                                                                    | Ja<br>Verönderbar        |
| Ranmenan.                                                                                                    | Nain                     |
| Vaterisatzinarkierer                                                                                                    | Nein                     |
| Navigationsbeschriftung                                                                                                    |                          |
| Trennlinien                                                                                                    | Nein                     |
| Bildlaufleisten                                                                                                    | Nein                     |
| Mit Systemmenüfeld                                                                                                    | Nein                     |
| Schließen Schaltfläche                                                                                                    | Nein                     |
| MinMaxSchaltflächen                                                                                                    | Keine                    |
| /erschiebbar                                                                                                    | Ja                       |
| Größe des geteilten Formulars                                                                                                    | Automatisch              |
| Ausrichtung des geteilten Formu                                                                                                    | Datenblatt oben          |
| leilerleiste des geteilten Formula                                                                                                    | Ja                       |
| Datenblatt des geteilten Formula                                                                                                    | Bearbeitungen zulassen   |
| Drucken des geteilten Formulars                                                                                                    | Nur Formular             |
| Position der Teilerleiste speicherr                                                                                                    | Ja                       |
| Jnterdatenblatt erweitert                                                                                                    | Nein                     |
| Unterdatenblatthöhe                                                                                                    | 0 cm                     |
| Raster X                                                                                                    | 10                       |
| Raster Y                                                                                                    | 10                       |
| Drucklayout                                                                                                    | Nein                     |
| Ausrichtung                                                                                                    | Von links nach rechts    |
| Recordsettyp                                                                                                    | Dynaset                  |
| standardwerte abrufen                                                                                                    | Ja                       |
| riiter<br>Daim la dan fillar                                                                                                    | N                        |
| seim Laden filtern                                                                                                    | Nein                     |
| Som Ladon continuer                                                                                                    |                          |
| beim Laden sortieren                                                                                                    | Jd<br>Nain               |
| Aur Nachverarbeitung warten                                                                                                    | Nein                     |
| vaten eingeben<br>Anfügen zulassan                                                                                                    |                          |
| öschen zulassen                                                                                                    | /a                       |
| Rearbeitungen zulassen                                                                                                    | <i>Ja</i>                |
| Searbeitungen zulässen<br>Filter zulassen                                                                                                    | <i>Ja</i>                |
| Reim Anzeigen                                                                                                    | 70                       |
| Rei Laden                                                                                                    | [Freignisprozedur]       |
| Reim Klicken                                                                                                    | [creighisprozeddi]       |
| Nach Aktualisierung                                                                                                    | <b>*</b>                 |
| a strong strong |                          |

Abb. A1.3.2 Formulareigenschaft von frmkategorie

• Andere vom System vorgegebenen Einstellungen wurden genauso übernommen.

### 1.3.3 Eigenschaftenblatt vom Formularkopf

Dieses Fenster (Abb. A1.3.3) zeigt alle zur Entwurfszeit einstellbaren Eigenschaften des im Projekt-Explorer ausgewählten Objekts an. Hier werden die wichtigsten Eigenschaften, die in diesem Programmbeispiel verwendet wurden, kurz beschrieben.

- *Name:* Der Name wurde vom System übernommen.
- Sichtbar: Es wurde vom System übernommen.
- Höhe: Die gewünschte Höhe wurde auf 1,3 cm eingestellt.
- *Hintergrundfarbe:* Die gewünschte Farbe wurde auf Text2, Heller 80% eingestellt.
- *Spezialeffekt:* Es wurde auf Flach eingestellt.
- Andere vom System vorgegebenen Einstellungen wurden genauso übernommen.

| Eigenschaftenblatt 🔹 🗙     |                    |  |  |  |  |  |
|----------------------------|--------------------|--|--|--|--|--|
| Auswahltyp: Bereich        |                    |  |  |  |  |  |
| Formularkopf               |                    |  |  |  |  |  |
| Format Daten Ereignis Ande | ere Alle           |  |  |  |  |  |
| Name                       | Formularkopf       |  |  |  |  |  |
| Sichtbar                   | Ja                 |  |  |  |  |  |
| Höhe                       | 1,31 cm            |  |  |  |  |  |
| Hintergrundfarbe           | Text 2, Heller 80% |  |  |  |  |  |
| Spezialeffekt              | Flach              |  |  |  |  |  |
| Automatische Höhe          | Nein               |  |  |  |  |  |
| Vergrößerbar               | Ja                 |  |  |  |  |  |
| Verkleinerbar              | Ja                 |  |  |  |  |  |
| Anzeigen                   | Immer              |  |  |  |  |  |
| Zusammenhalten             | Nein               |  |  |  |  |  |
| Neue Seite                 | Keine              |  |  |  |  |  |
| Neue Zeile oder Spalte     | Keine              |  |  |  |  |  |
| Beim Klicken               |                    |  |  |  |  |  |
| Beim Doppelklicken         |                    |  |  |  |  |  |
| Bei Maustaste Ab           |                    |  |  |  |  |  |
| Bei Maustaste Auf          |                    |  |  |  |  |  |
| Bei Mausbewegung           |                    |  |  |  |  |  |
| Beim Formatübertragen      |                    |  |  |  |  |  |
| Marke                      |                    |  |  |  |  |  |
|                            |                    |  |  |  |  |  |

Abb. A1.3.3 Formularkopf von frmkategorie

### 1.3.4 Eigenschaftenblatt vom Formulardetailbereich

Dieses Fenster (Abb. A1.3.4) zeigt alle zur Entwurfszeit einstellbaren Eigenschaften des im Projekt-Explorer ausgewählten Objekts an. Die veränderte Eigenschaften wurden wie folgt festgelegt:

- *Name:* Der Name wurde vom System übernommen.
- Sichtbar: Es wurde vom System übernommen.
- *Höhe:* Die gewünschte Höhe wurde auf 7,5 cm eingestellt.
- *Hintergrundfarbe:* Die gewünschte Farbe wurde auf Hintergrund 1 eingestellt.
- Alternative Hintergrundfarbe: Die gewünschte Farbe wurde auf Hintergrund 1, Dunkler 5% eingestellt.
- Spezialeffekt: Es wurde auf Flach eingestellt.

| Eigenschaftenblatt 🔹 🗙 |                    |          |      |                           |  |  |
|------------------------|--------------------|----------|------|---------------------------|--|--|
| Auswahltyp: Bereich    |                    |          |      |                           |  |  |
| Detailbe               | reich              |          |      |                           |  |  |
| Format                 | Daten              | Ereignis | Ande | re Alle                   |  |  |
| Name                   |                    |          |      | Detailbereich             |  |  |
| Sichtbar               |                    |          |      | Ja                        |  |  |
| Höhe                   |                    |          |      | 7,497 cm                  |  |  |
| Hintergr               | undfarbe           | •        |      | Hintergrund 1             |  |  |
| Alternati              | ive Hinter         | grundfar | be   | Hintergrund 1, Dunkler 5% |  |  |
| Speziale               | ffekt              |          |      | Flach                     |  |  |
| Automat                | tische Hö          | he       |      | Nein                      |  |  |
| Vergröß                | erbar              |          |      | Nein                      |  |  |
| Verklein               | erbar              |          |      | Nein                      |  |  |
| Anzeige                | n                  |          |      | Immer                     |  |  |
| Zusamm                 | enhalten           |          |      | Nein                      |  |  |
| Neue Se                | ite                |          |      | Keine                     |  |  |
| Neue Ze                | ile oder S         | palte    |      | Keine                     |  |  |
| Beim Kli               | cken               |          |      |                           |  |  |
| Beim Do                | Beim Doppelklicken |          |      |                           |  |  |
| Bei Mau                | Bei Maustaste Ab   |          |      |                           |  |  |
| Bei Mau                | staste Au          | f        |      |                           |  |  |
| Bei Mau                | sbewegu            | ng       |      |                           |  |  |
| Beim Fo                | rmatüber           | tragen   |      |                           |  |  |
| Marke                  |                    |          |      |                           |  |  |

Abb. A1.3.4 Detailbereich von frmkategorie

3

• Andere vom System vorgegebenen Einstellungen wurden genauso übernommen.

# 1.3.5 Eigenschaftenblatt vom Registersteuerelement

Die veränderte Eigenschaften des Registersteuerelementes (Abb. A1.3.5) sind vor allem Hintergrundfarbe, Rahmenart, Farbe für die Mausaktionen, Formatvorlage usw.

- *Name:* Der Name wurde in RegisterKategorie umbenannt.
- *Sichtbar:* Es wurde vom System übernommen.
- Formatvorlage: Hierbei ist die Möglichkeit gegeben, als Register, Schaltfläche oder Keine einzustellen. Bei allen Formularen wurde es auf Register eingestellt.
- Breite, Höhe, Oben und Links: Die gewünschten Maßen können Sie auch mit der Maus in der Formularansicht einstellen. Wenn Sie aber ein genaues Maß festlegen wollen, können Sie es in entsprechenden Eigenschaftsfeldern eintippen.
- Hintergrundfarbe, Rahmenart, • Rahmenfarbe, Farbe beim Daraufzeigen, Farbe für gedrückten Zustand, Vordergrundfarbe beim Daraufzeigen, Vordergrundfarbe für gedrückten Zustand, Textfarbe und Schriftfarbe: Die Werte für diese Eigenschaftsfelder können erheblich auf die Ästhetik Ihrer Registersteuerelementen auswirken.

| I | Eigenscha                         | aftenblat | t           |          |                       |          |     |  | -        | × |
|---|-----------------------------------|-----------|-------------|----------|-----------------------|----------|-----|--|----------|---|
| 1 | Auswahltyp: Registersteuerelement |           |             |          |                       |          |     |  |          |   |
| ł |                                   |           |             |          |                       |          |     |  |          |   |
|   | Register                          | ategorie  |             |          | •                     |          |     |  |          |   |
|   | Format                            | Daten     | Ereignis    | Ander    | e Alle                |          |     |  |          | _ |
| 1 | Name                              |           |             |          | RegisterKat           | egorie   |     |  |          |   |
| 1 | Sichtbar                          |           |             |          | Ja                    | -        |     |  |          |   |
| I | Mehrere                           | Zeilen    |             | 1        | Nein                  |          |     |  |          |   |
| I | Feste Reg                         | gisterbre | ite         | (        | )cm                   |          |     |  |          |   |
| I | Feste Reg                         | gisterhöh | ne          | (        | 0 cm                  |          |     |  |          |   |
| 1 | Formatvo                          | orlage    |             | 1        | Register              |          |     |  |          |   |
| l | Breite                            |           |             | 1        | 12,831 cm             |          |     |  |          |   |
| I | Höhe                              |           |             |          | 6,455cm               |          |     |  |          |   |
| I | Oben                              |           |             |          | 0,37 cm               |          |     |  |          |   |
| I | Links                             |           |             |          | 0,794cm               |          |     |  |          |   |
| I | Hintergru                         | undart    |             | 1        | Normal                |          |     |  |          |   |
| I | Design v                          | erwende   | n           | 1        | Ja                    |          |     |  |          |   |
| I | Hintergru                         | undfarbe  |             |          | Akzent 1, H           | eller 80 | 0%  |  |          |   |
| I | Rahmena                           | art       |             |          | Durchgezog            | gen      |     |  |          |   |
| l | Rahmenf                           | arbe      |             | 1        | Text 2, Helle         | er 40%   |     |  |          |   |
| I | Farbe be                          | im Darau  | ıfzeigen    |          | Akzent 1, H           | eller 40 | 0%  |  |          |   |
| I | Farbe für                         | r gedrück | cten Zusta  | and /    | Akzent 1, H           | eller 80 | 0%  |  |          |   |
| I | Vordergr                          | undfarb   | e beim Da   | raufze   | Akzent 1, Di          | unkler   | 50% |  |          |   |
| I | Vordergr                          | undfarb   | e für gedr  | rückte / | Akzent 1, D           | unkler   | 25% |  |          |   |
| I | Textfarbe                         |           |             | 1        | Text 2, Duni          | kler 50  | %   |  |          |   |
| I | Schriftart                        |           |             |          | Cambria (Kopfbereich) |          |     |  |          |   |
| I | Schriftgra                        | ad        |             |          | 11                    |          |     |  |          |   |
| l | Schriftbr                         | eite      |             |          | Normal                |          |     |  |          |   |
| 1 | Unterstri                         | chen      |             | I        | Nein                  |          |     |  |          |   |
| ł | Kursiv                            |           |             | I        | Nein                  |          |     |  |          |   |
| 1 | Textabsta                         | and ober  | 1           |          | 0,053cm               |          |     |  |          |   |
| I | Textabsta                         | and unte  | n           |          | 0,053cm               |          |     |  |          |   |
| I | Textabsta                         | and links |             |          | 0,053cm               |          |     |  |          |   |
| I | Textabsta                         | and recht | ts .        |          | 0,053cm               |          |     |  |          |   |
| I | Linienart                         | für Gitte | rnetzlinie  | n obe    | Transparent           | t        |     |  |          |   |
| I | Linienart                         | für Gitte | rnetzlinie  | n unt    | Transparent           | t        |     |  |          |   |
| ł | Linienart                         | für linke | Gitternet   | tzlinie  | Transparent           | t        |     |  |          |   |
| I | Linienart                         | für Gitte | rnetzlinie  | n rech   | Transparent           | t        |     |  |          |   |
| I | Gitternet                         | zlinienbr | reite oben  | 1 I      | 1 pt                  |          |     |  |          |   |
| I | Gitternet                         | zlinienbi | reite unte  | n 1      | 1 pt                  |          |     |  |          |   |
| I | Gitternet                         | ziinienbi | reite links | 1        | 1 pt                  |          |     |  |          |   |
| I | Gitternet                         | ziinienbi | reite recht | 5        | 1 pt                  |          |     |  |          |   |
| I | Horizont                          | aler Anke | er          |          | LINKS                 |          |     |  |          |   |
| I | vertikale                         | r Anker   |             |          | Oben                  |          |     |  |          |   |
| I | Anzeigen                          | 1         |             | 1        | immer                 |          |     |  |          |   |
| I | AKTIVIER                          |           |             |          | Ja                    |          |     |  |          |   |
| I | Deim Klic                         | ken       |             |          |                       |          |     |  | <b>_</b> | Ŧ |
| I | Deilii Kiit                       | ning.     |             |          |                       |          |     |  |          | Ŧ |

Abb. A1.3.5 Eigenschaftenblatt eines Registersteuerelementes in frmkategorie

• Andere vom System vorgegebenen Einstellungen wurden genauso übernommen.

# 1.3.6 Eigenschaftenblatt von der Seite eines Registersteuerelementes

Ein Registersteuerelement wird eingesetzt, um die Elemente eines Formulars zu unterteilen und folglich auf einem Bildschirm passend einzurichten. Für einen Benutzer werden die Aufteilungen und die Bearbeitungen der Informationen übersichtlicher. Das Eigenschaftenblatt der Seite eines Registersteuerelementes (Abb. A1.3.6) wurde nur auf die vier folgenden Werte umbenannt:

- *Name:* Damit der Benutzer sehen kann, um welche Information, es sich auf einer Seite handelt, wurde z.B. für die Daten der Artikelkategorie Kategoriedaten umbenannt.
- Seitenindex: Es wird empfohlen, die erste Seite eines Registersteuerelementes auf 0 einzustellen, falls es vom System anders angegeben wird.
- Breite, Höhe, Oben und Links: Die gewünschten Maßen können Sie auch mit der Maus in der Formularansicht einstellen. Wenn Sie aber ein genaues Maß festlegen wollen, können Sie es in entsprechenden Eigenschaftsfeldern eintippen.

| Eigenschaftenblatt        | <b>▼</b> X              |  |  |  |  |
|---------------------------|-------------------------|--|--|--|--|
| Auswahltyp: Seite         |                         |  |  |  |  |
| Kategoriedaten            |                         |  |  |  |  |
| Format Daten Ereignis And | lere Alle               |  |  |  |  |
| Name                      | Kategoriedaten          |  |  |  |  |
| Beschriftung              |                         |  |  |  |  |
| Seitenindex               | 0                       |  |  |  |  |
| Sichtbar                  | Ja                      |  |  |  |  |
| Bildtyp                   | Eingebettet             |  |  |  |  |
| Bild                      | (keines)                |  |  |  |  |
| Breite                    | 12,566 cm               |  |  |  |  |
| Höhe                      | 5,503cm                 |  |  |  |  |
| Oben                      | 1,19cm                  |  |  |  |  |
| Links                     | 0,926 cm                |  |  |  |  |
| Aktiviert                 | Ja                      |  |  |  |  |
| Beim Klicken              |                         |  |  |  |  |
| Beim Doppelklicken        |                         |  |  |  |  |
| Bei Maustaste Ab          |                         |  |  |  |  |
| Bei Maustaste Auf         |                         |  |  |  |  |
| Bei Mausbewegung          |                         |  |  |  |  |
| SteuerelementTip-Text     | Kategoriedaten eingeben |  |  |  |  |
| Statusleistentext         |                         |  |  |  |  |
| Kontextmenüleiste         |                         |  |  |  |  |
| Hilfekontext-ID           | 0                       |  |  |  |  |
| Marke                     |                         |  |  |  |  |
|                           |                         |  |  |  |  |
|                           |                         |  |  |  |  |

Abb. A1.3.6 Eigenschaftenblatt der Seite eines Registersteuerelementes in frmkategorie

- *SteuerelementTip-Text:* Es wird empfohlen, eine Zeichenkette für jedes Steuerelement festzulegen.
- Andere vom System vorgegebenen Einstellungen wurden genauso übernommen.

# 1.3.7 Eigenschaftenblatt vom Bezeichnungsfeld

Ein Bezeichnungsfeld dient dazu, einen Anwender auf eine Auswahl oder auf eine Eingabe aufmerksam zu machen. In diesem Skript wurden die Namen der Bezeichnungsfelder nicht geändert und vom System vorgeschlagene Namen übernommen. alle Damit Bezeichnungsfelder einheitliche Eigenschaften bekommen, wurden u.a. die Beschriftungen je nach Bedarf umbenannt, und die Hintergrundart, Hintergrundfarbe, Rahmenart, Rahmenbreite, Rahmenfarbe, Spezialeffekt, Schriftart, Schriftgrad, Textfarbe auf die in Abb. A1.3.7 dargestellten Einstellungen umgeändert.

- SteuerelementTip-Text: Bei Bezeichnungsfeld wurde hier keine Angabe gemacht.
- Andere vom System vorgegebenen Einstellungen wurden genauso übernommen.

| Eigenschaftenblatt 🔹 🔻              |                         |   |  |  |  |  |
|-------------------------------------|-------------------------|---|--|--|--|--|
| Auswahltyp: Bezeichnungsfeld        |                         |   |  |  |  |  |
| Bezeichnungsfeld1                   |                         |   |  |  |  |  |
| Format Daten Ereignis Ande          | ere Alle                |   |  |  |  |  |
| Name                                | Bezeichnungsfeld1       |   |  |  |  |  |
| Beschriftung                        | Gehe zu:                |   |  |  |  |  |
| Sichtbar                            | Ja                      |   |  |  |  |  |
| Breite                              | 1,323cm                 |   |  |  |  |  |
| Höhe                                | 0,4cm                   |   |  |  |  |  |
| Oben                                | 0,265cm                 |   |  |  |  |  |
| Links                               | 0,806 cm                |   |  |  |  |  |
| Hintergrundart                      | Transparent             |   |  |  |  |  |
| Hintergrundfarbe                    | Hintergrund 1           |   |  |  |  |  |
| Rahmenart                           | Transparent             |   |  |  |  |  |
| Rahmenbreite                        | Haarlinie               |   |  |  |  |  |
| Rahmenfarbe                         | Text 1, Heller 25%      |   |  |  |  |  |
| Spezialeffekt                       | Flach                   |   |  |  |  |  |
| Schriftart                          | Calibri (Detailbereich) |   |  |  |  |  |
| Schriftgrad                         | 10                      |   |  |  |  |  |
| Textausrichtung                     | Standard                |   |  |  |  |  |
| Schriftbreite                       | Normal                  |   |  |  |  |  |
| Unterstrichen                       | Nein                    |   |  |  |  |  |
| Kursiv                              | Nein                    |   |  |  |  |  |
| Textfarbe                           | Text 2, Dunkler 25%     |   |  |  |  |  |
| Zeilenabstand                       | 0 cm                    |   |  |  |  |  |
| Linienart für Gitternetzlinien obe  | Transparent             |   |  |  |  |  |
| Linienart für Gitternetzlinien unt  | Transparent             |   |  |  |  |  |
| Linienart für linke Gitternetzlinie | Transparent             |   |  |  |  |  |
| Linienart für Gitternetzlinien rech | Transparent             |   |  |  |  |  |
| Gitternetzlinienbreite oben         | 1 pt                    |   |  |  |  |  |
| Gitternetzlinienbreite unten        | 1 pt                    |   |  |  |  |  |
| Gitternetzlinienbreite links        | 1 pt                    |   |  |  |  |  |
| Gitternetzlinienbreite rechts       | 1 pt                    |   |  |  |  |  |
| Oberer Rand                         | 0 cm                    |   |  |  |  |  |
| Unterer Rand                        | 0 cm                    |   |  |  |  |  |
| Linker Rand                         | 0 cm                    | Ŧ |  |  |  |  |

Abb. A1.3.7 Eigenschaftenblatt eines Bezeichnungsfeldes z.B. Gehe Zu in frmkategorie

## 1.3.8 Eigenschaften und Methoden vom Textfeld

Ein sehr wichtiges Objekt bei Microsoft-Office/Entwicklungstools ist ein Textfeld, das eine große Rolle in dem Format der Datentype (Access-Hilfe-> DataType-Eigenschaft) spielt. Daher wird dieses in diesem Skript detaillierter beschrieben. Das Register Andere (Abb. A1.3.8a) des Eigenschaftenblattes eines Textfeldes soll man einen Namen geben, der möglichst mit dem Feldnamen in der einbezogenen Tabelle oder Abfrage übereinstimmt (Siehe *Datensatzquelle* in diesem Abschnitt Punkt 1.3.2).

- *Name*: Der Name des Feldnamens in der Tabelle oder in der Abfrage.
- *SteuerelementTip-Text:* Das hilft den Benutzer, was er eintippen soll.

Eigenschaftenblatt **\*** X Auswahltyp: Textfeld Kategoriename -Format Daten Ereignis Andere Alle Name Kategoriename Datenblattbeschriftung Eingabetastenverhalten Standard SteuerelementTip-Text Name der Kategorie eingeben z.B. "Kleidung' Reihenfolgenposition 1 In Reihenfolge Ja Statusleistentext Kontextmenüleiste Hilfekontext-ID 0 Automatisch weiter Nein Vertikal Nein AutoKorrektur zulassen Ja IME-Modus beibehalten Nein IME-Modus Keine Kontrolle IME-Satzmodus Keine Marke

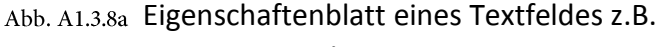

Kategoriename in frmkategorie

• Vertikal: Bei langer Zeichenkette wird auf Ja eingestellt.

Das Register <sub>Daten</sub> (Abb. A1.3.8b) des Eigenschaftenblattes eines Textfeldes beinhaltet Informationen über

 Steuerelementinhalt: der direkten Verbindung mit dem Feldnamen von einer Tabelle oder einer Abfrage (z.B. in diesem Programmbeispiel mit tblKategorie) oder auch leer. Wenn in diesem Eintrag nichts steht, wird als ein ungebundener Textfeld festgelegt.

| Eigenschaftenblatt         | <b>▼</b> ×        |  |  |
|----------------------------|-------------------|--|--|
| Auswahltyp: Textfeld       |                   |  |  |
| Kategoriename              |                   |  |  |
| Format Daten Ereignis Ande | ere Alle          |  |  |
| Steuerelementinhalt        | Kategoriename     |  |  |
| Textformat                 | Nur-Text          |  |  |
| Eingabeformat              |                   |  |  |
| Standardwert               |                   |  |  |
| Gültigkeitsregel           |                   |  |  |
| Gültigkeitsmeldung         |                   |  |  |
| Filter anwenden            | Datenbankstandard |  |  |
| Aktiviert                  | Ja                |  |  |
| Gesperrt                   | Nein              |  |  |
| Smarttags                  |                   |  |  |

Abb. A1.3.8b Eigenschaftenblatt eines Textfeldes z.B. Kategoriename İn frmkategorie

- *Textformat*: der Auswahl als <sub>Nur-Text</sub> (ASCII-Zeichen) oder als <sub>Rich-Text</sub> (Microsoft Textformat).
- *Eingabeformat:* einer bestimmten Zeichenkette (wie z.B. Datumformat, Artikelnummerierung, ISBN-Nummerierung usw.).
- Standardwert: einem Festwert für den Inhalt des Textfeldes.
- *Gültigkeitsregel*: einer eindeutigen Eingabe(wie z.B. Einstellungsdatum darf nicht kleiner oder gleich das Geburtsdatum sein).
- Gültigkeitsmeldung: einer Meldung, die im Falle Gültigkeitsregel nicht erfüllt wird.
- Aktiviert: dem Aktivzustand während der Laufzeit.
- *Gesperrt*: der Eingabesperrung für den Benutzer. In diesem Programmbeispiel wurden alle Feldnamen (z.B. KategorieID) in den Tabellen mit dem Datentyp Autowert als Gesperrt festgelegt.

Mehdi Bandegani

# Lehrveranstaltung DBS

Das Register <sub>Format</sub> (Abb. A1.3.8c) des Eigenschaftenblattes eines Textfeldes beinhaltet Informationen über

- Format: der Darstellung von Zahlen, Datumsangaben, Zeitangaben und Text auf dem Bildschirm.
- Dezimalstellenanzeige: der Anzahl von Dezimalstellen nach Komma, falls das Textfeld als Zahl festgelegt wird.
- Maßen. den Farbund . Textattributen. Damit alle Textfelder einheitliche Eigenschaften bekommen, wurden die Hintergrundart, Hintergrundfarbe, Rahmenart, Rahmenbreite, Rahmenfarbe, Spezialeffekt, Schriftart, Schriftgrad, Textfarbe auf die in Abb. A1.2.8c dargestellten Einstellungen umgeändert.
- Andere vom System vorgegebenen Einstellungen wurden genauso übernommen.

Im Register Ereignis (Abb. A1.3.8d) des Eigenschaftenblattes eines Textfeldes sind alle möglichen Methoden, die auf das Textfeld ausgeübt werden können, aufgelistet. Dabei ist wichtig, den Namen des Textfeldes, der im Register Andere gegeben wird, als Bezug zu nehmen. Standard sind diese Felder im Eigenschaftenblatt leer. Wenn Sie eine bestimmte Aufgabe mithilfe eines VBA-Codes oder Makros erfüllen wollen, müssen Sie dieses in dem Register Ereignis vornehmen. Es soll z.B. in der Tabelle tblKatergorie auf mehrfachem Vorkommen eines Inhaltes für Kategoriename überprüft werden und zwar, wenn das Textfeld Kategoriename von dem Benutzer verlassen wird. (Details im Abschnitt 1.7)

| Eigenschaftenblatt                  | <b>▼</b> X              |  |  |  |
|-------------------------------------|-------------------------|--|--|--|
| Auswahltyp: Textfeld                |                         |  |  |  |
| Kategoriename                       |                         |  |  |  |
| Format Daten Ereignis And           | ere Alle                |  |  |  |
| Format                              | × ×                     |  |  |  |
| Dezimalstellenanzeige               | Automatisch             |  |  |  |
| Sichtbar                            | Ja                      |  |  |  |
| Datumsauswahl anzeigen              | Nie                     |  |  |  |
| Breite                              | 3,767 cm                |  |  |  |
| Höhe                                | 0,556 cm                |  |  |  |
| Oben                                | 2,501 cm                |  |  |  |
| Links                               | 4,427 cm                |  |  |  |
| Hintergrundart                      | Normal                  |  |  |  |
| Hintergrundfarbe                    | Akzent 1, Heller 80%    |  |  |  |
| Rahmenart                           | Durchgezogen            |  |  |  |
| Rahmenbreite                        | Haarlinie               |  |  |  |
| Rahmenfarbe                         | Text 2, Heller 80%      |  |  |  |
| Spezialeffekt                       | Vertieft                |  |  |  |
| Bildlaufleisten                     | Keine                   |  |  |  |
| Schriftart                          | Calibri (Detailbereich) |  |  |  |
| Schriftgrad                         | 10                      |  |  |  |
| Textausrichtung                     | Standard                |  |  |  |
| Schriftbreite                       | Normal                  |  |  |  |
| Unterstrichen                       | Nein                    |  |  |  |
| Kursiv                              | Nein                    |  |  |  |
| Textfarbe                           | Text 1, Heller 25%      |  |  |  |
| Zeilenabstand                       | 0 cm                    |  |  |  |
| Ist Hyperlink                       | Nein                    |  |  |  |
| Als Hyperlink anzeigen              | Wenn Hyperlink          |  |  |  |
| Hyperlinkziel                       |                         |  |  |  |
| Linienart für Gitternetzlinien ob   | e Transparent           |  |  |  |
| Linienart für Gitternetzlinien un   | t Transparent           |  |  |  |
| Linienart für linke Gitternetzlinie | e Transparent           |  |  |  |
| Linienart für Gitternetzlinien red  | r Transparent           |  |  |  |
| Gitternetzlinienbreite oben         | 1 pt 👻                  |  |  |  |

#### Abb. A1.3.8c Eigenschaftenblatt eines Textfeldes z.B.

#### Kategoriename in frmkategorie

| uswahltyn: Teytfeld |                    |
|---------------------|--------------------|
| aswanityp. Textfeld |                    |
|                     |                    |
|                     |                    |
|                     |                    |
| Beim Klicken        |                    |
| Vor Aktualisierung  |                    |
| Nach Aktualisierung |                    |
| Bei Geändert        |                    |
| Bei Änderung        |                    |
| Bei Fokuserhalt     |                    |
| Bei Fokusverlust    |                    |
| Beim Doppelklicken  |                    |
| Bei Maustaste Ab    |                    |
| Bei Maustaste Auf   |                    |
| Bei Mausbewegung    |                    |
| Bei Taste Ab        |                    |
| Bei Taste Auf       |                    |
| Bei Taste           |                    |
| Beim Hingehen       |                    |
| Beim Verlassen      | [Ereignisprozedur] |
| Dei Düsterin ein    |                    |

#### Abb. A1.3.8d Eigenschaftenblatt eines Textfeldes z.B.

Kategoriename in frmkategorie

### 1.3.9 Eigenschaften und Methoden vom Kombinationsfeld

Ein weiter wichtiges Objekt bei Microsoft-Office/Entwicklungstools ist ein Kombinationsfeld, das eine große Rolle für die Bereitstellung der Datenfelder (Access-Hilfe-> DisplayControl-Eigenschaft) spielt. Das Register Andere (Abb. A1.3.9a) des Eigenschaftenblattes eines Kombinationsfeldes muss mit einem Namen festgelegt werden. In diesem Skript wurden die Kombinationsfelder, die ungebunden sind, mit dem Präfix cbo (Siehe in diesem Abschnitt Punkt 1.1 Namenkonvention) benannt. Die gebundenen Kombinationsfelder bekamen den gleichen Namen wie den in der Tabelle oder Abfrage gegebenen Feldnamen. Andere Felder wurden in diesem Register nicht verändert. Bei SteuerelementTip-Text wie schon erklärt, soll eine passende Zeichenkette angegeben werden.

Das Register <sub>Daten</sub> (Abb. A1.3.9b) des Eigenschaftenblattes eines Kombinationsfeldes beinhaltet Informationen über

- Steuerelementinhalt: der direkten Verbindung mit dem Feldnamen von einer Tabelle oder einer Abfrage . Wenn ein ungebundenes Kombinationsfeldes sein soll, wird kein Element zugewiesen, wie es z.B. in Abb. 1.3.9b dargestellte Feldinhalt leer steht.
- Datensatzherkunft: einem/mehreren Feldnamen aus einem/mehreren Tabellenblatt/Tabellenblättern oder Abfrageblatt/Abfrageblättern. (Details im Abschnitt 1.7)
- Wertliste erben: der geerbten Wertliste eines Kombinationsfeldes. Standard ist auf Ja eingestellt. Wenn Sie aber einen Feldnamen abgefragt haben, der auf mehrfaches Vorkommen des gleichen Wertes überprüft werden soll,

| Auswahltyp: Kombinationsfeld |           |          |                |                     | 1 0 |
|------------------------------|-----------|----------|----------------|---------------------|-----|
| cboKategorie                 |           |          |                |                     |     |
| Format                       | Daten     | Ereignis | Andere         | Alle                |     |
| Name                         |           |          | ct             | oKategorie          |     |
| Datenbla                     | attbeschr | riftung  |                |                     |     |
| Steuerel                     | ementTip  | -Text    | Ei             | nen Eintrag wählen! |     |
| Reihenfolgenposition         |           | 0        |                |                     |     |
| In Reihenfolge               |           | Ja       | Ja             |                     |     |
| Statusleistentext            |           |          |                |                     |     |
| Kontextn                     | nenüleist | te       |                |                     |     |
| Hilfekon                     | text-ID   |          | 0              |                     |     |
| AutoKorrektur zulassen       |           | Ja       |                |                     |     |
| IME-Modus beibehalten        |           | N        | ein            |                     |     |
| IME-Modus                    |           | Ke       | eine Kontrolle |                     |     |
| IME-Satzmodus                |           | Ke       | eine           |                     |     |
| Marke                        |           |          |                |                     |     |

#### Abb. A1.3.9a Eigenschaftenblatt eines Kombinationsfeldes z.B. cboKategorie in frmkategorie

| Eigenschaftenblatt<br>Auswahltyp: Kombinationsfeld | <b>▼</b> X        |
|----------------------------------------------------|-------------------|
| cboKategorie                                       |                   |
| Format Daten Ereignis Ande                         | re Alle           |
| Steuerelementinhalt                                | <b>.</b>          |
| Datensatzherkunft                                  | sqlKategorieliste |
| Herkunftstyp                                       | Tabelle/Abfrage   |
| Gebundene Spalte                                   | 1                 |
| Nur Listeneinträge                                 | Ja                |
| Wertlistenbearbeitung zulassen                     | Ja                |
| Bearbeitungsformular für Listene                   |                   |
| Wertliste erben                                    | Ja                |
| Nur Datensatzherkunftswerte an                     | Nein              |
| Eingabeformat                                      |                   |
| Standardwert                                       |                   |
| Gültigkeitsregel                                   |                   |
| Gültigkeitsmeldung                                 |                   |
| Aktiviert                                          | Ja                |
| Gesperrt                                           | Nein              |
| Automatisch ergänzen                               | Ja                |
| Smarttags                                          |                   |
|                                                    |                   |

Abb. A1.3.9b Eigenschaftenblatt eines Kombinationsfeldes z.B. cboKategoriename in frmkategorie

wird das auf Nein eingestellt. (Details Abschnitt 1.6 Kombinationsfeld für ein Land)

Assistent von Access hilft Ihnen, eine schnelle und einfache Abfrage von einem Kombinationsfeld durchzuführen.

Im des Register Format (Abb. A1.3.9c) Eigenschaftenblattes eines Kombinationsfeldes können Sie u.a. die Ästhetik bestimmt. Darüber hinaus können Sie die Anzahl und die Breiten der abgefragten Feldnamen (Abb. A1.3.9b Datensatzherkunft) angeben, die wie folgt beschrieben werden:

- Spaltenanzahl: Die Anzahl der Spalten, die • in einem Listenfeld oder in einem Teil des Listenfelds vorkommt, wird angeben.
- Spaltenbreiten: Es ist darauf zu achten, • die Spaltenbreiten für den Inhalt eines Listenfeldes anpassend anzugeben. Sollte ein Inhalt eines Listenfeldes unterdrückt bzw. nicht angezeigt werden, die Spaltenbreiten von dem auf 0cm einzugeben.
- Listenbreite: Hier wird die Summe der • Spaltenbreiten in cm angegeben.
- Zur Bestimmung der Ästhetik (Abb. A1.3.9c) können Sie unter den Feldeintragungen (Breite, Höhe, Oben, Links, Hintergrundart, Hinterarundfarbe. Rahmenarten. Rahmenbreite, Rahmenfarbe, Spezialeffekt, Schriftart, Schriftgrad,

|                  | 0                                  |             |            |                    | _ `               | , |
|------------------|------------------------------------|-------------|------------|--------------------|-------------------|---|
| Ligensch         | attenblat                          | τ.          | 6-1-1      |                    | * /               | • |
| Auswahlt         | yp: Kom                            | binations   | feld       |                    |                   |   |
| cboKateg         | cboKategorie 💌                     |             |            |                    |                   |   |
| Format           | Daten                              | Ereignis    | Andere     | Alle               |                   | _ |
| Dezimals         | tellenan                           | zeige       | A          | utomatis           | ch 🔺              |   |
| Sichtbar         |                                    |             | Ja         | 3                  |                   |   |
| Spaltena         | nzahl                              |             | 3          |                    |                   |   |
| Spaltenb         | reiten                             |             | 0          | cm;3cm;4           | cm 🗆              | 4 |
| Spaltenü         | berschrif                          | ften        | N          | lein               |                   |   |
| Zeilenan         | zahl                               |             | 1          | 6                  |                   |   |
| Listenbre        | ite                                |             | 7          | cm                 |                   |   |
| Trennzei         | chen                               |             | В          | etriebssy          | stem-Trennzeichen |   |
| Breite           |                                    |             | 3          | ,093 cm            |                   |   |
| Höhe             |                                    |             | 0          | ,556 cm            |                   |   |
| Oben             |                                    |             | 0          | 0,683cm            |                   |   |
| Links            |                                    |             | 0          | ,794 cm            |                   | ł |
| Hintergr         | undart                             |             | N          | ormal              |                   | ł |
| Hintergrundfarbe |                                    | A           | kzent 1, I | Heller 80%         |                   |   |
| Rahmena          | art                                |             | D          | urchgezo           | ogen              |   |
| Rahmenbreite     |                                    | H           | laarlinie  |                    |                   |   |
| Rahmenfarbe      |                                    | T           | ext 2, Hel | ler 80%            | ł                 |   |
| Spezialeffekt    |                                    | V           | ertieft    |                    | ł                 |   |
| Schriftart       |                                    | C           | alibri (De | tailbereich)       | ł                 |   |
| Schriftgr        | ad                                 |             | 1          | 0                  |                   | ł |
| Textausri        | chtung                             |             | S          | tandard            |                   |   |
| Schriftbr        | eite                               |             | N          | ormal              |                   |   |
| Unterstri        | chen                               |             | N          | Nein               |                   |   |
| Kursiv           | Kursiv                             |             | N          | Nein               |                   |   |
| Textfarbe        |                                    |             | T          | Text 1, Heller 25% |                   |   |
| Ist Hyperlink    |                                    | N           | Nein       |                    |                   |   |
| Als Hype         | Als Hyperlink anzeigen             |             | V          | Wenn Hyperlink     |                   |   |
| Linienart        | Linienart für Gitternetzlinien obe |             | n obe T    | ranspare           | nt                |   |
| Linienart        | für Gitte                          | ernetzlinie | n unt T    | ranspare           | nt                |   |
| Linienart        | für linke                          | Gitternet   | tzlinie Ti | ranspare           | nt                |   |
| Linienart        | für Gitte                          | ernetzlinie | n rech T   | ranspare           | nt                |   |
| Gitternet        | zlinienb                           | reite ober  | 1          | pt                 |                   |   |
| Gitternet        | zlinienb                           | reite unte  | n 1        | pt                 |                   |   |

Abb. A1.3.9c Eigenschaftenblatt eines Kombinationsfeldes z.B. cboKategorie in frmkategorie

Textausrichtung, Schriftbreite, Textfarbe usw.) bestimmen.

Andere vom System vorgegebenen Einstellungen wurden genauso übernommen.

dieses Im Register (Abb. A1.3.9d) Ereignis Eigenschaftenblattes eines Kombinationsfeldes sind alle möglichen Methoden, die auf das ausgeübt werden können, aufgelistet. Dabei ist es wichtig, den Namen des Kombinationsfeldes, der im Register Andere angegeben wird, als Bezug zu Standard sind diese nehmen. Felder im Eigenschaftenblatt leer. Wenn Sie eine bestimmte Aufgabe mithilfe eines VBA-Codes oder Makros erfüllen wollen, müssen Sie in dem Register Ereignis vornehmen.

B Es soll z.B. hier beim Klicken eines Eintrages auf diesem Kombinationsfeld cboKategorie den

| Eigenschaftenblatt           | ▼ X                |
|------------------------------|--------------------|
| Auswahltyp: Kombinationsfeld |                    |
| cboKategorie                 |                    |
| Format Daten Ereignis And    | ere Alle           |
| Beim Klicken                 | [Ereignisprozedur] |
| Vor Aktualisierung           |                    |
| Nach Aktualisierung          |                    |
| Bei Geändert                 |                    |
| Bei Änderung                 |                    |
| Bei Nicht in Liste           |                    |
| Bei Fokuserhalt              |                    |
| Bei Fokusverlust             |                    |
| Beim Doppelklicken           |                    |
| Bei Maustaste Ab             |                    |
| Bei Maustaste Auf            |                    |
| Bei Mausbewegung             |                    |
| Bei Taste Ab                 |                    |
| Bei Taste Auf                |                    |
| Bei Taste                    |                    |
| Beim Hingehen                |                    |
| Beim Verlassen               |                    |
| Bei Rückgängig               |                    |
|                              |                    |

Abb. A1.3.9d Eigenschaftenblatt eines

gewählten Datensatz aus der Tabelle tblKatergorie holen und ihn im Formular frmKategorie anzeigen. (Details im Abschnitt 1.7) Kombinationsfeldes z.B. cboKategorie in frmkategorie

### 1.3.10 Eigenschaften und Methoden vom Listenfeld

Ein weiteres Objekt bei Microsoft-Office/Entwicklungstools ist ein Listenfeld, das eine Liste ausgewählter Datenfelder (Access-Hilfe-> DisplayControl-Eigenschaft) anzeigt. Das Register Andere (Abb. A1.3.10a) des Eigenschaftenblattes eines Listenfeldes muss mit einem Namen festgelegt werden. In diesem Skript wurden die Listenfelder, die ungebunden sind, mit dem Präfix Lst (Siehe in diesem Abschnitt Punkt 1.2 Namenkonvention) Bei benannt. SteuerelementTip-Text wie schon öfter erklärt, soll eine passende Zeichenkette angegeben werden.

| Eigenschaftenblatt       | ▼ >                     |
|--------------------------|-------------------------|
| Auswahltyp: Listenfeld   |                         |
| LstUnterkategorie        |                         |
| Format Daten Ereignis An | dere Alle               |
| Name                     | LstUnterkategorie       |
| Datenblattbeschriftung   |                         |
| SteuerelementTip-Text    | Einen Datensatz wählen! |
| Reihenfolgenposition     | 0                       |
| In Reihenfolge           | Ja                      |
| Mehrfachauswahl          | Keine                   |
| Statusleistentext        |                         |
| Kontextmenüleiste        |                         |
| Hilfekontext-ID          | 0                       |
| IME-Modus beibehalten    | Nein                    |
| IME-Modus                | Keine Kontrolle         |
| IME-Satzmodus            | Keine                   |
| Marke                    |                         |

#### Abb. A1.3.10a Eigenschaftenblatt eines Listenfeldes z.B. LstUnterkategorie in frmkategorie

Das Register <sub>Daten</sub> (Abb. A1.3.10b) des Eigenschaftenblattes eines Listenfeldes beinhaltet Informationen über

- *Steuerelementinhalt*: wie bei Kombinationsfeld im Abschnitt 1.3.9.
- *Datensatzherkunft*: wie bei Kombinationsfeld im Abschnitt 1.3.9.
- *Wertliste erben:* wie bei Kombinationsfeld im Abschnitt 1.3.9

| Eigenschaftenblatt 🛛 🔻 🗙         |                 |  |  |  |
|----------------------------------|-----------------|--|--|--|
| Auswahltyp: Listenfeld           |                 |  |  |  |
| LstUnterkategorie                |                 |  |  |  |
| Format Daten Ereignis Ande       | re Alle         |  |  |  |
| Steuerelementinhalt              | <b>.</b>        |  |  |  |
| Datensatzherkunft                |                 |  |  |  |
| Herkunftstyp                     | Tabelle/Abfrage |  |  |  |
| Gebundene Spalte                 | 1               |  |  |  |
| Wertlistenbearbeitung zulassen   | Ja              |  |  |  |
| Bearbeitungsformular für Listene |                 |  |  |  |
| Wertliste erben                  | Ja              |  |  |  |
| Nur Datensatzherkunftswerte an   | Nein            |  |  |  |
| Standardwert                     |                 |  |  |  |
| Gültigkeitsregel                 |                 |  |  |  |
| Gültigkeitsmeldung               |                 |  |  |  |
| Aktiviert                        | Ja              |  |  |  |
| Gesperrt                         | Nein            |  |  |  |
| Smarttags                        |                 |  |  |  |
|                                  |                 |  |  |  |

Abb. A1.3.10b Eigenschaftenblatt eines Listenfeldes z.B. LstUnterkategorie in frmkategorie

Auch hier hilft Ihnen der Assistent von Access, eine schnelle und einfache Abfrage von einem Listenfeld durchzuführen.

#### Mehdi Bandegani

Im Register Format (Abb. A1.3.10c) des Eigenschaftenblattes eines Listenfeldes können Sie u.a. dessen Ästhetik bestimmt. Darüber hinaus können Sie die Anzahl und die Breiten der abgefragten Feldnamen (Abb. A1.3.10b Datensatzherkunft) angeben, die wie folgt beschrieben werden:

- *Spaltenanzahl*: wie bei Kombinationsfeld im Abschnitt 1.2.9.
- *Spaltenbreiten*: wie bei Kombinationsfeld im Abschnitt 1.2.9.
- *Listenbreite*: wie bei Kombinationsfeld im Abschnitt 1.2.9.
- Zur Bestimmung der Ästhetik (Abb. A1.2.10c) können Sie unter den Feldeintragungen (Breite, Höhe, Oben, Links, Hintergrundart, Hintergrundfarbe, Rahmenarten, Rahmenbreite, Rahmenfarbe, Spezialeffekt, Schriftart, Schriftgrad, Textausrichtung, Schriftbreite, Textfarbe usw.) bestimmen.
- Andere vom System vorgegebenen Einstellungen wurden genauso übernommen.

Im Register <sub>Ereignis</sub> (Abb. A1.3.10d) des Eigenschaftenblattes eines Listenfeldes sind alle möglichen Methoden, die auf dieses ausgeübt werden können, aufgelistet, wie bei Kombinationsfeld im Abschnitt 1.2.9 erklärt wurde.

Es soll z.B. hier beim Klicken eines Eintrages auf diesem Listenfeld LstUnterkategorie den gewählten Datensatz aus der Tabelle tblUnterkatergorie holen und ihn im Formular frmUnterkategorie anzeigen. Das Formular frmUnterkategorie soll dabei geöffnet werden. (Details im Abschnitt 1.7) Abb. A1.3.10c Eigenschaftenblatt eines Listenfeldes z.B. LstUnterkategorie in frmkategorie

•

[Ereignisprozedur]

**▼** X

**\_** 

Eigenschaftenblatt

LstUnterkategorie

Vor Aktualisierung

Bei Fokuserhalt Bei Fokusverlust

Nach Aktualisierung

Beim Doppelklicken Bei Maustaste Ab Bei Maustaste Auf

Bei Mausbewegung Bei Taste Ab

Bei Taste Auf Bei Taste

Beim Hingehen Beim Verlassen

Beim Klicken

Auswahltyp: Listenfeld

Format Daten Ereignis Andere Alle

| Abb. A1.3.10d    | Eigenschaftenblatt eines             |
|------------------|--------------------------------------|
| Listenfeldes z.I | 3. LstUnterkategorie in frmkategorie |

| Eigensch  | aftenblat   | t             |         | ,                          | <b>e</b> 3 |
|-----------|-------------|---------------|---------|----------------------------|------------|
| Auswahlt  | typ: Liste  | nfeld         |         |                            |            |
| LetUptor  | kategoria   |               |         |                            |            |
| LStonter  | kategorie   |               |         |                            |            |
| Format    | Daten       | Ereignis An   | dere    | Alle                       |            |
| Sichtbar  |             |               | Ja      |                            |            |
| Spaltena  | inzahl      |               | 5       |                            |            |
| Spaltent  | oreiten     |               | 00      | :m;0cm;1cm;3,514cm;7,304cm |            |
| Spalteni  | iberschrif  | ten           | Ne      | ein                        |            |
| Breite    |             |               | 11,     | ,894 cm                    |            |
| Höhe      |             |               | 4,5     | 591 cm                     |            |
| Oben      |             |               | 1,9     | 926 cm                     |            |
| Links     |             |               | 1,2     | 296 cm                     |            |
| Hintergr  | undfarbe    |               | Ak      | czent 1, Heller 80%        |            |
| Rahmen    | art         |               | Du      | urchgezogen                |            |
| Rahmen    | breite      |               | Ha      | aarlinie                   |            |
| Rahment   | farbe       |               | Te      | xt 2, Heller 80%           |            |
| Speziale  | ffekt       |               | Ve      | ertieft                    |            |
| Schriftar | t           |               | Ca      | alibri (Detailbereich)     |            |
| Schriftgr | ad          |               | 10      | )                          |            |
| Schriftbr | eite        |               | No      | ormal                      |            |
| Unterstr  | ichen       |               | Ne      | ein                        |            |
| Kursiv    |             |               | Ne      | ein                        |            |
| Textfarb  | 2           |               | Te)     | ext 1, Heller 25%          |            |
| Linienar  | t für Gitte | rnetzlinien o | be Tra  | ansparent                  |            |
| Linienar  | t für Gitte | rnetzlinien u | int Tra | ansparent                  |            |
| Linienar  | t für linke | Gitternetzlir | nie Tra | ansparent                  |            |
| Linienar  | t für Gitte | rnetzlinien r | ech Tra | ansparent                  |            |
| Gitterne  | tzlinienbr  | eite oben     | 1 p     | pt                         |            |
| Gitterne  | tzlinienbr  | eite unten    | 1 p     | pt                         |            |
| Gitterne  | tzlinienbr  | eite links    | 1 p     | pt                         |            |
| Gitterne  | tzlinienbr  | eite rechts   | 1 p     | pt                         |            |
| Textabst  | and oben    | 1             | 0,0     | 053cm                      |            |
| Textabst  | and unte    | n             | 0,0     | 053cm                      |            |
| Textabst  | and links   |               | 0,0     | 053cm                      |            |
| Textabst  | and recht   | S             | 0,0     | 053cm                      |            |
| Horizon   | aler Anke   | er            | Lin     | nks                        |            |
| Vertikale | r Anker     |               | Ob      | ben                        |            |
| Anzeigei  | n           |               | Im      | imer                       |            |
| Lesericht | ung         |               | KO      | ontext                     |            |
| Blidlaufi | eistenpos   | sition        | Sy      | stem                       |            |

# Lehrveranstaltung DBS

## 1.3.11 Eigenschaften und Methoden von der Befehlsschaltfläche

Ein weiteres Objekt bei Microsoft-Office/Entwicklungstools ist die Schaltfläche bzw. Befehlsschaltfläche, die die Aktionen für bestimmte Aufgaben beinhaltet. Das Register Andere (Abb. A1.3.11a) des Eigenschaftenblattes einer Schaltfläche muss mit einem Namen festgelegt werden. In diesem Skript wurden die Schaltflächen mit dem Präfix cmd (Siehe in diesem Abschnitt Punkt 1.1 Namenkonvention) benannt. Der SteuerelementTip-Text ist wichtig, den anzugeben, falls eine Schaltfläche keine Beschriftung enthält, oder wenn die Beschriftung keine lesbare Zeichenkette( wie ...) enthält.

Das Register <sub>Daten</sub> (Abb. A1.3.11b) des Eigenschaftenblattes einer Schaltfläche beinhaltet nur den Status der Schaltfläche, ob es mit Ja aktiviert oder mit <sub>Nein</sub> deaktiviert eingestellt werden soll.

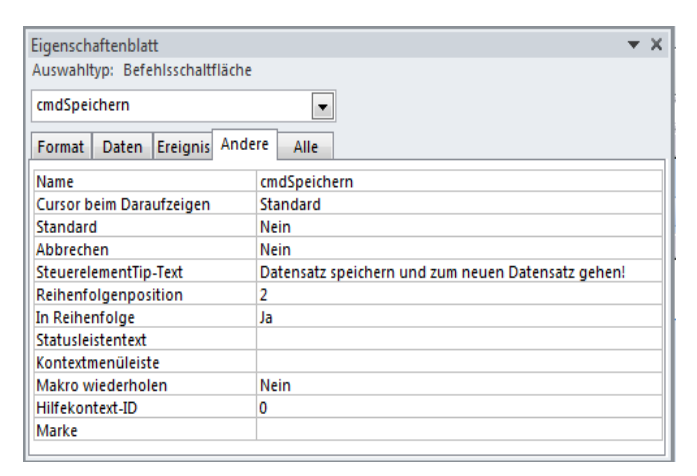

Abb. A1.3.11a Eigenschaftenblatt einer Schaltfläche

z.B. cmdSpreichern in frmkategorie

| Eigenschaftenbla                | tt                   | - × × |  |  |
|---------------------------------|----------------------|-------|--|--|
| Auswahltyp: Befehlsschaltfläche |                      |       |  |  |
| cmdSpeichern                    | -                    |       |  |  |
| Format Daten                    | Ereignis Andere Alle |       |  |  |
| Aktiviert                       | Ja                   | -     |  |  |
|                                 |                      |       |  |  |

Abb. A1.3.11b Eigenschaftenblatt einer Schaltfläche

z.B. cmdSpreichern in frmkategorie

Im Register Format (Abb. A1.3.11c) des Eigenschaftenblattes einer Schaltfläche können Sie u.a. deren Ästhetik bestimmt.

Zur Bestimmung der Ästhetik können Sie die Eingaben, wie es in Abschnitt 1.3.5 erklärt wurde, bestimmen.

Geben Sie in der Beschriftung ein kaufmännisches Und-Zeichen (&) vor dem Zeichen ein, das zur Zugriffstaste werden soll. Das Zeichen wird dann unterstrichen dargestellt. Beim Bewegen im Formular drücken Sie ALT und gleichzeitig das unterstrichene Zeichen, um den Fokus auf dieses Steuerelement zu verschieben. Geben Sie zwei kaufmännische Und-Zeichen (&&) in der Einstellung der Beschriftung eines Steuerelements ein, wenn Sie das kaufmännische Und-Zeichen (&) selbst im Beschriftungstext anzeigen möchten. Wenn Sie z. B. Speichern & Schließen anzeigen möchten, müssen Sie Speichern && Schließen im Caption-Eigenschaftenfeld eingeben<sup>vii</sup>.

Im Register Ereignis (Abb. A1.3.11d) des Eigenschaftenblattes einer Schaltfläche sind alle möglichen Methoden, die auf die ausgeübt werden können, aufgelistet, wie bei Listenfeld im Abschnitt 1.3.10 erklärt wurde.

Die aktuellen Daten sollen hier beim Klicken auf die Schaltfläche in die Tabelle tblkategorie abgelegt werden. Die VBA-Codes sollen noch den Datensatz auf das mehrfache Vorkommen überprüfen. (Details im Abschnitt 1.7)

# Lehrveranstaltung DBS

| Eigenschaftenblatt 💌 🗙          |                         |  |  |  |
|---------------------------------|-------------------------|--|--|--|
| Auswahltyp: Befehlsschaltfläche |                         |  |  |  |
| cmdSpeichern                    |                         |  |  |  |
| Format Daten Ereignis Ande      | ere Alle                |  |  |  |
| Beschriftung                    | &Speichern              |  |  |  |
| Anordnung der Bildbeschriftung  | Keine Bildbeschriftung  |  |  |  |
| Sichtbar                        | Nein                    |  |  |  |
| Bildtyp                         | Eingebettet             |  |  |  |
| Bild                            | (keines)                |  |  |  |
| Breite                          | 1,929cm                 |  |  |  |
| Höhe                            | 0,497 cm                |  |  |  |
| Oben                            | 0,698 cm                |  |  |  |
| Links                           | 4,293cm                 |  |  |  |
| Hintergrundart                  | Normal                  |  |  |  |
| Transparent                     | Nein                    |  |  |  |
| Design verwenden                | Ja                      |  |  |  |
| Hintergrundfarbe                | Akzent 1, Heller 40%    |  |  |  |
| Rahmenart                       | Durchgezogen            |  |  |  |
| Rahmenbreite                    | Haarlinie               |  |  |  |
| Rahmenfarbe                     | Akzent 1, Heller 40%    |  |  |  |
| Farbe beim Daraufzeigen         | Akzent 1, Heller 60%    |  |  |  |
| Farbe für gedrückten Zustand    | Akzent 1, Dunkler 25%   |  |  |  |
| Vordergrundfarbe beim Daraufze  | eic Text 1, Heller 25%  |  |  |  |
| Vordergrundfarbe für gedrückte  | n Text 1, Heller 25%    |  |  |  |
| Schriftart                      | Calibri (Detailbereich) |  |  |  |
| Schriftgrad                     | 10                      |  |  |  |
| Ausrichtung                     | Zentriert               |  |  |  |
| Schriftbreite                   | Normal                  |  |  |  |
| Unterstrichen                   | Nein +                  |  |  |  |

Abb. A1.3.11c Eigenschaftenblatt einer Schaltfläche z.B. cmdSpreichern in frmkategorie

| Eigenschaftenblatt 🔹 💌 🗙  |        |          |           |          |  |  |  |
|---------------------------|--------|----------|-----------|----------|--|--|--|
| Auswahltyp: Befehlsschalt | fläche |          |           |          |  |  |  |
| cmdSpeichern              |        | •        |           |          |  |  |  |
| Format Daten Ereignis     | Andere | Alle     |           |          |  |  |  |
| Beim Klicken              | [      | Ereignis | prozedur] | <b>.</b> |  |  |  |
| Bei Fokuserhalt           |        |          |           |          |  |  |  |
| Bei Fokusverlust          |        |          |           |          |  |  |  |
| Beim Doppelklicken        |        |          |           |          |  |  |  |
| Bei Maustaste Ab          |        |          |           |          |  |  |  |
| Bei Maustaste Auf         |        |          |           |          |  |  |  |
| Bei Mausbewegung          |        |          |           |          |  |  |  |
| Bei Taste Ab              |        |          |           |          |  |  |  |
| Bei Taste Auf             |        |          |           |          |  |  |  |
| Bei Taste                 |        |          |           |          |  |  |  |
| Beim Hingehen             |        |          |           |          |  |  |  |
| Beim Verlassen            |        |          |           |          |  |  |  |
|                           |        |          |           |          |  |  |  |

Abb. A1.3.11d Eigenschaftenblatt einer Schaltfläche z.B. cmdSpreichern in frmkategorie

Auch hier hilft Ihnen Assistent von Access, eine schnelle und einfache Einstellung für eine Schaltfläche durchzuführen.

#### 1.3.12 Eigenschaften vom Bild

Das Bild-Objekt bei Microsoft-Office/Entwicklungstools wurde in diesem Programmbeispiel häufig benutzt, um z.B. Bilder für einen Mitarbeiter im Formular frmPersonal, oder auch für eine Artikel im Formular frmArtikel anzuzeigen. Es gibt zwar die Möglichkeit in Office mit dem Datentyp Anlage einfach und komfortabel Bilder einzubeziehen und anzuzeigen, aber erfahrungsgemäß wird die Speicherkapazität von der Access-Datei sehr hoch. In diesem Skript wurden die Bilder mit dem Präfix img (Siehe in diesem Abschnitt Punkt 1.2 Namenkonvention) benannt. Damit die Bilder ganz und zentriert angezeigt werden, sollen Sie die Optionen bei den Größenanpassung und Bildausrichtung jeweils auf zoomen und Mitte einstellen. Zur Bestimmung der Ästhetik (Abb. A1.3.12) achten Sie auf die Einstellungen bei Breite, Höhe, Oben, Links, Hintergrundart, Hintergrundfarbe, Rahmenarten, Rahmenbreite, Rahmenfarbe, Spezialeffekt.

| Eigenscha         | ftenblat                      | t          |          |                            |    | r X |
|-------------------|-------------------------------|------------|----------|----------------------------|----|-----|
| Auswahltyp: Bild  |                               |            |          |                            |    |     |
| imgRahm           | imgRahmen                     |            |          |                            |    |     |
| Format            | Daten                         | Ereignis   | Andere   | Alle                       |    |     |
| Name              |                               |            |          | imgRahme                   | en |     |
| Steuerele         | mentinh                       | alt        |          |                            |    |     |
| Sichtbar          |                               |            |          | Ja                         |    |     |
| Bildtyp           |                               |            |          | Eingebett                  | et |     |
| Bild              |                               |            |          | (keines)                   |    |     |
| Bild nebe         | neinand                       | ler        |          | Nein                       |    |     |
| Größenan          | passung                       | g          |          | Zoomen                     |    |     |
| Bildausric        | htung                         |            |          | Mitte                      |    |     |
| Breite            |                               |            |          | 5,192cm                    |    |     |
| Höhe              |                               |            |          | 4,395cm                    |    |     |
| Oben              |                               |            |          | 6,399 cm                   |    |     |
| Links             |                               |            |          | 1,799 cm                   |    |     |
| Hintergru         | ndart                         |            |          | Normal                     |    |     |
| Hintergru         | ndfarbe                       |            |          | Akzent 1, Heller 80%       |    |     |
| Rahmena           | rt                            |            |          | Durchgezogen               |    |     |
| Rahmenb           | reite                         |            |          | Haarlinie                  |    |     |
| Rahmenfa          | arbe                          |            |          | Hintergrund 1, Dunkler 35% |    |     |
| Spezialeff        | ekt                           |            |          | Vertieft                   |    |     |
| Hyperlink         | -Adresse                      | 2          |          |                            |    |     |
| Hyperlink         | -Unterad                      | dresse     |          |                            |    |     |
| Hyperlink         | ziel                          |            |          |                            |    |     |
| Linienart         | für Gitte                     | rnetzlinie | n oben   | Transpare                  | nt |     |
| Linienart         | für Gitte                     | rnetzlinie | n unter  | Transpare                  | nt |     |
| Linienart         | für linke                     | Gitternet  | zlinien  | Transpare                  | nt |     |
| Linienart         | für Gitte                     | rnetzlinie | n recht: | Transpare                  | nt | _   |
| Gitternetz        | linienbr                      | eite oben  | 1        | 1 pt                       |    | _   |
| Gitternetz        | linienbr                      | eite unter | n        | 1 pt                       |    |     |
| Gitternetz        | linienbr                      | eite links |          | 1 pt                       |    |     |
| Gitternetz        | Gitternetzlinienbreite rechts |            | s        | 1 pt                       |    |     |
| Textabsta         | nd oben                       | 1          |          | 0,053cm                    |    |     |
| Textabstand unten |                               | 0,053cm    |          |                            |    |     |
| Textabstand links |                               |            | 0,053cm  |                            |    |     |
| Textabsta         | nd recht                      | s          |          | 0,053cm                    |    |     |
| Horizonta         | iler Anke                     | er         |          | Links                      |    |     |
| Vertikaler        | Anker                         |            |          | Oben                       |    |     |
| Anzeigen          |                               |            |          | Immer                      |    | Ŧ   |

Abb. A1.3.12 Eigenschaftenblatt eines Bildes z.B.

imgRahmen in frmArtikel

# 3

# 1.3.13 Eigenschaften vom Kontrollkästchen

Das Kontrollkästchen-Objekt bei Microsoft-Office/Entwicklungstools wurde in diesem Programmbeispiel wie bei dem Artikel benutzt, um z.B. zu prüfen, ob ein bestimmter Artikel aus dem Formular frmArtikel ausgelaufen ist oder nicht. In diesem Skript wurden Kontrollkästchen mit dem gleichen Namen wie dem Feldnamen in der Tabelle oder Abfrage benannt. Zur Bestimmung der Ästhetik (Abb. A1.3.13) achten Sie auf die Einstellungen bei Breite, Höhe, Oben, Links, Rahmenart, Rahmenbreite, Rahmenfarbe, Spezialeffekt.

Wenn im Laufe des Programmes ein Kontrollkästchen aktiviert oder deaktiviert werden soll, setzen Sie die Einstellung für *Aktiviert* auf <sub>Nein</sub> bei diesem Eigenschaftenblattes. Standard ist dies auf Ja eingestellt.

| Eigenscha          | aftenblat | t           |          |                            |       | $r \times$ |  |  |
|--------------------|-----------|-------------|----------|----------------------------|-------|------------|--|--|
| Auswahlt           | yp: Kont  | trollkästch | ien      |                            |       |            |  |  |
| Auslaufa           | rtikel    |             |          | -                          |       |            |  |  |
| Format             | Daten     | Ereignis    | Andere   | Alle                       | ]     |            |  |  |
| Name               |           |             |          | Auslaufar                  | tikel |            |  |  |
| Steuerele          | ementinh  | nalt        |          | Auslaufar                  | tikel |            |  |  |
| Sichtbar           |           |             |          | Ja                         |       |            |  |  |
| Dreifach           | er Status |             |          | Nein                       |       |            |  |  |
| Datenbla           | attbeschr | iftung      |          |                            |       |            |  |  |
| Breite             |           |             |          | 0,307 cm                   |       |            |  |  |
| Höhe               |           |             |          | 0,4cm                      |       |            |  |  |
| Oben               |           |             |          | 5,116cm                    |       |            |  |  |
| Links              |           |             |          | 11,691 cm                  |       |            |  |  |
| Rahmena            | art       |             |          | Durchgez                   | ogen  |            |  |  |
| Rahment            | oreite    |             |          | Haarlinie                  |       |            |  |  |
| Rahmenf            | arbe      |             |          | Hintergrund 1, Dunkler 35% |       |            |  |  |
| Spezialef          | fekt      |             |          | Flach                      |       |            |  |  |
| Linienart          | für Gitte | ernetzlinie | n oben   | Transpare                  | nt    |            |  |  |
| Linienart          | für Gitte | ernetzlinie | n unter  | r Transparent              |       |            |  |  |
| Linienart          | für linke | e Gitternet | zlinien  | Transparent                |       |            |  |  |
| Linienart          | für Gitte | ernetzlinie | n recht: | : Transparent              |       |            |  |  |
| Gitternet          | zlinienbi | reite oben  |          | 1 pt                       |       |            |  |  |
| Gitternet          | zlinienbi | reite untei | n        | 1 pt                       |       |            |  |  |
| Gitternet          | zlinienbi | reite links |          | 1 pt                       |       |            |  |  |
| Gitternet          | zlinienbi | reite recht | s        | 1 pt                       |       |            |  |  |
| Textabsta          | and ober  | ו           |          | 0,053cm                    |       |            |  |  |
| Textabsta          | and unte  | n           |          | 0,053cm                    |       |            |  |  |
| Textabsta          | and links |             |          | 0,053cm                    |       |            |  |  |
| Textabsta          | and recht | ts          |          | 0,053cm                    |       |            |  |  |
| Horizont           | aler Ank  | er          |          | Links                      |       |            |  |  |
| Vertikale          | r Anker   |             |          | Oben                       |       |            |  |  |
| Anzeigen           |           |             | Immer    |                            |       |            |  |  |
| Leserichtung       |           |             | Kontext  |                            |       |            |  |  |
| Standardwert       |           |             |          |                            |       |            |  |  |
| Gültigkeitsregel   |           |             |          |                            |       |            |  |  |
| Gültigkeitsmeldung |           |             |          |                            |       |            |  |  |
| Aktiviert          |           |             |          | Ja                         |       |            |  |  |
| Gesperrt           |           |             |          | Nein                       |       |            |  |  |
| Beim Klic          | ken       |             |          |                            |       | -          |  |  |
| V/ A1.4            |           |             |          |                            |       |            |  |  |

Abb. A1.3.13 Eigenschaftenblatt eines Kontrollkästchens z.B. Auslaufartikel in frmArtikel

### 1.3.14 Eigenschaften vom Optionsfeld

Das Optionsfeld-Objekt bei Microsoft-Office/Entwicklungstools wurde in diesem Programmbeispiel wie bei dem Einkaufen (Auftrag) benutzt, um z.B. einen Auftrag im Formular frmEinkaufen zu betätigen. Dabei wird ein Auftrag in jedem Zustand (Status) verfolgt. In diesem Skript wurden die Optionsfelder mit dem Präfix opt (Siehe in diesem Abschnitt Punkt 1.1 Namenkonvention) benannt. Zur Bestimmung der Ästhetik (Abb. A1.3.14) achten Sie auf die Einstellungen bei Breite, Höhe. Oben. Links. Rahmenart. Rahmenbreite, Rahmenfarbe, Spezialeffekt. Wenn im Laufen des Programmes ein aktiviert oder deaktiviert Optionsfeld werden soll, setzen Sie seine Eigenschaft gleich auf True oder auf False. Wenn Sie ein Ereignis auf das Optionsfeld ausüben wollen, wie in diesem Fall Beim Klicken, dann schreiben Sie den gewünschten VBA-Codes unter dem Namen des Optionsfeldes. (Details im Abschnitt 1.7)

| Format Daten Ereignis<br>Name<br>Steuerelementinhalt<br>Sichtbar | Andere Alle<br>optStornieren |     |  |
|------------------------------------------------------------------|------------------------------|-----|--|
| Name<br>Steuerelementinhalt<br>Sichtbar                          | optStornieren                |     |  |
| Steuerelementinhalt<br>Sichtbar                                  |                              |     |  |
| Sichtbar                                                         |                              |     |  |
| Desite the Chatter                                               | Ja                           | _   |  |
| Dreifacher Status                                                | Nein                         | _   |  |
| Datenblattbeschriftung                                           |                              |     |  |
| Breite                                                           | 0,4cm                        |     |  |
| Höhe                                                             | 0,4 cm                       |     |  |
| Oben                                                             | 0,39 cm                      |     |  |
| Links                                                            | 11,614cm                     |     |  |
| Rahmenart                                                        | Durchgezogen                 |     |  |
| Rahmenbreite                                                     | Haarlinie                    |     |  |
| Rahmenfarbe                                                      | Hintergrund 1, Dunkler 35%   |     |  |
| Spezialeffekt                                                    | Flach                        |     |  |
| Linienart für Gitternetzlinier                                   | n o Transparent              |     |  |
| Linienart für Gitternetzlinier                                   | Transparent                  |     |  |
| Linienart für linke Gitternetz                                   | zlir Transparent             |     |  |
| Linienart für Gitternetzlinier                                   | n re Transparent             | _   |  |
| Sitternetzlinienbreite oben                                      | 1 pt                         | - 1 |  |
| Sitternetzlinienbreite unten                                     | 1 pt                         | - 1 |  |
| Sitternetzlinienbreite links                                     | 1 pt                         | - 1 |  |
| Gitternetzlinienbreite rechts                                    | i 1 pt                       | - 1 |  |
| Textabstand oben                                                 | 0,053cm                      | - 1 |  |
| Textabstand unten                                                | 0,053cm                      | - 1 |  |
| Textabstand links                                                | 0,053cm                      | _   |  |
| Textabstand rechts                                               | 0,053cm                      | _   |  |
| Horizontaler Anker                                               | Links                        | - 1 |  |
| Vertikaler Anker                                                 | Oben                         | - 1 |  |
| Anzeigen                                                         | Immer                        | _   |  |
| Leserichtung                                                     | Kontext                      | _   |  |
| Standardwert                                                     |                              | _   |  |
| Gültigkeitsregel                                                 |                              | _   |  |
| Gultigkeitsmeldung                                               |                              | _   |  |
| Aktiviert                                                        | Ja                           | _   |  |
| Gesperrt                                                         | Nein                         | _   |  |

Abb. A1.3.14 Eigenschaftenblatt eines Optionsfeldes z.B. optOffen in frmEinkaufen

# **1.4 Tabellen- und Datenfeldeigenschaften 1.4.1 Normalisierungsformen**

In der Praxis ist es ja leider nicht damit getan, irgendwelche Daten in unterschiedliche Tabellen zu packen. Zuerst muss man wissen, welche Daten denn in welche Tabelle gehören ... und das gehorcht logischen "Spielregeln".

Es gibt 5 - 6 sog. **Normalisierungsformen<sup>viii</sup>**; in DBs sind aber meist nur **drei** üblich und auch ausreichend. Die sind aber in sehr abstrakter Form verfasst und es ist schwierig, etwas damit anzufangen.

Die **Umsetzung** der Regeln ist dann eine ganz andere Sache, die Zeit braucht. Zeit, die man sich unbedingt nehmen sollte. Setzen Sie Sich bei einer DB niemals unter Zeitdruck (bzw. lassen Sie Sich nicht von anderen unter Zeitdruck setzen). Es rächt sich sonst später bitter!!

Fo

**Erste Normalform**->*Wissenschaftliche Aussage:* Eine Relation R ist in erster Normalform, wenn alle Attribute elementar(atomar) sind.

*Umgangssprachlich (möglicherweise etwas ungenau):* Alle Felder einer Tabelle (wie tblStandort, tblKunden, tblLieferanten, tblKategorie usw.) müssen so sein, dass sie nicht mehr unterteilt werden können. Das unten genannte Beispiel entspricht der ersten Normalform, weil die Attribute alle elementar sind.

Die Relation Einkaufen

| ArtikelID | Artikelcode | Kategorie-<br>ID | Kategoriename  | Unter-<br>kategorieID | Unterkate<br>goriename | Unterkategorie-<br>beschreibung |
|-----------|-------------|------------------|----------------|-----------------------|------------------------|---------------------------------|
| 1         | HO-BW-089   | 2                | Damenkleidung  | 1                     | Hosen                  | Größe 34-38                     |
| 2         | RO-BW-100   | 2                | Damenkleidung  | 3                     | Röcke                  | Größe 36-46                     |
| 3         | HO-BW-302   | 3                | Herrenkleidung | 2                     | Hosen                  | Größe 40-48                     |

enthält nur atomare Werte. In jeder Spalte ist nur eine Information enthalten. Wenn man diese Relation jedoch wie folgt verändert,

| ArtikelID | Artikelcode | Kategorie-<br>ID | Kategoriename   | Unter-<br>kategorieID | Unterkate<br>goriename | Unterkategorie-<br>beschreibung |
|-----------|-------------|------------------|-----------------|-----------------------|------------------------|---------------------------------|
| 1         | HO-BW-089   | 2,3              | Damenkleidung,  | 1                     | Hosen                  | Größe 34-38                     |
|           |             |                  | Herrenkieldung  |                       |                        |                                 |
| 2         | RO-BW-100   | 2                | Damenkleidung   | 3                     | Röcke                  | Größe 36-46                     |
| 3         | HO-BW-302   | 3,2              | Herrenkleidung, | 2                     | Hosen                  | Größe 40-48                     |
|           |             |                  | Damenkleidung   |                       |                        |                                 |

dann ist die **erste Normalform** verletzt, da die Spalten <sub>KategorieID</sub> und <sub>Kategoriename</sub> ggf. mehrere Position und Bezeichnungen enthalten.

**Zweite Normalform**->**Wissenschaftliche Aussage**: Eine Relation R ist in zweiter Normalform, wenn die erste Normalform vorliegt und alle Nichtschlüsselattribute von jedem Schlüsselkandidaten voll funktional abhängig sind.

Ein **Schlüssel** dient in einer Relationalen Datenbank dazu, eine Tupel (eine Sammlung mit einer beliebigen Anzahl n von Attributen) einer Relation eindeutig zu identifizieren. Anschaulich kann man sich eine Relation als Tabelle vorstellen. Der Schlüssel einer solchen Tabelle ist dann

eine Gruppe von Spalten, die so ausgewählt wird, dass jede Zeile in dieser Gruppe eine einmalige Wertekombination besitzt.

#### Umgangssprachlich (möglicherweise etwas ungenau):

Alle nicht primären Attribute (nicht Teil des Schlüssels) sind vom ganzen Schlüssel abhängig, nicht von nur einem Teil des Schlüssels (Genau das ist die "voll funktionale Abhängigkeit": Ein Attribut ist vom ganzen Schlüssel abhängig). Die unten genannten Beispiele (tblArtikel, tblEinkaufen usw.) entsprechen der zweiten Normalform, weil z.B. für eine Unterkategorie viele Artikel existieren.

Die Relation Einkaufen(Auftrag)

| ArtikelID<br>(PK) | Artikelcode | Kategorie-<br>ID | Kategoriename  | Unter-<br>kategorieID<br>(PK) | Unter-<br>kategorienam<br>e | Unterkategorie-<br>beschreibung |
|-------------------|-------------|------------------|----------------|-------------------------------|-----------------------------|---------------------------------|
| 1                 | HO-BW-089   | 2                | Damenkleidung  | 1                             | Hosen                       | Größe 34-38                     |
| 2                 | RO-BW-100   | 2                | Damenkleidung  | 3                             | Röcke                       | Größe 36-46                     |
| 3                 | HO-BW-302   | 3                | Herrenkleidung | 2                             | Hosen                       | Größe 40-48                     |

mit dem zusammengesetzten Primärschlüssel (UnterkategorieID, ArtikelID) soll vereinfacht ein Artikelgeschehen abbilden. Es sind folgende volle funktionale Abhängigkeiten gegeben:

- 1. UterkategorieID -> Unterkategoriename, KategorieID, Kategoriename
- 2. ArtikelID -> Bezeichnung
- 3. UnterkategorieID, ArtikelID -> Unterkategoriebeschreibung
- 4. KategorieID -> Kategoriename

Die ersten beiden funktionalen Abhängigkeiten hängen nur partiell vom Primärschlüssel ab. Die dritte Abhängigkeit ist voll vom gesamten Primärschlüssel abhängig. Die vierte Abhängigkeit (KategorieID -> Kategoriename) hingegen wird erst für **die Dritte-Normalform** relevant, da es eine transitive Abhängigkeit ist.

Bei der Überführung in die zweite Normalform entstehen folgende Relationen:

#### Unterkategorie

| KategorielD | Kategoriename  | Unter-<br>kategorieID (PK) | Unter-<br>kategoriename | Unterkategorie-<br>beschreibung |
|-------------|----------------|----------------------------|-------------------------|---------------------------------|
| 2           | Damenkleidung  | 1                          | Hosen                   | Größe 34-38                     |
| 2           | Damenkleidung  | 3                          | Röcke                   | Größe 36-46                     |
| 3           | Herrenkleidung | 2                          | Hosen                   | Größe 40-48                     |

#### Artikel

| ArtikelID(PK) | Artikelcode |
|---------------|-------------|
| 1             | HO-BW-089   |
| 2             | RO-BW-100   |
| 3             | HO-BW-302   |

#### Einkaufen

| ArtikelID<br>(PK, FK) | Artikelcode | KategorielD | Kategoriename  | UnterkategorieID<br>(PK, FK) | Unterkategorie-<br>beschreibung |
|-----------------------|-------------|-------------|----------------|------------------------------|---------------------------------|
| 1                     | HO-BW-089   | 2           | Damenkleidung  | 1                            | Größe 34-38                     |
| 2                     | RO-BW-100   | 2           | Damenkleidung  | 3                            | Größe 36-46                     |
| 3                     | HO-BW-302   | 3           | Herrenkleidung | 2                            | Größe 40-48                     |

PK = Primärschlüssel (primary key), FK = Fremdschlüssel (foreign key)

Die Anzahl der Relationen, die bei einer Überführung in die zweite Normalform entstehen können, hängt von der Anzahl der **n** der Primärschlüsselattribute ab. Dies ist die Potenzmenge einer n – Elementen von Teilmenge, also 2<sup>n</sup> -1. Bei einer Relation mit drei

Primärschlüsselattributen (n=3) können daher bis zu 7 neue Relationen entstehen, bei einer Relation mit 2 Primärschlüsselattributen sind es bis zu 3 neue Relationen, die so entstehen können.

FB

**Dritte Normalform**->*Wissenschaftliche Aussage:* Eine Relation R ist in dritter Normalform, wenn die erste Normalform und die zweite Normalform vorliegen und alle Nichtschlüsselattribute von jedem Schlüsselkandidaten voll funktional abhängig sind.

Die Überführung in die dritte Normalform erfolgt ähnlich wie die Überführung in die zweite Normalform (2NF), mit dem Unterschied, dass bei der 3NF auch transitive funktionale Abhängigkeiten im Nichtschlüsselattributbereich aufgelöst werden. Dieser Zusammenhang ist in der untenstehenden Erklärung dargestellt. Falls eine Relation nur ein einziges Nichtschlüsselattribut besitzt, können keine transitiven funktionalen Abhängigkeiten auftreten.

#### **Die Ausgabetabelle**

| Unter-<br>kategorieID | Unterkategorie<br>name | Unterkategorie-<br>beschreibung | Kategorie-ID | Kategoriename  |
|-----------------------|------------------------|---------------------------------|--------------|----------------|
| 1                     | Hosen                  | Größe 34-38                     | 2            | Damenkleidung  |
| 2                     | Hosen                  | Größe 40-48                     | 3            | Herrenkleidung |
| 3                     | Röcke                  | Größe 36-46                     | 2            | Damenkleidung  |

mit dem Primärschlüssel UnterkategorieID hat eine transitive Abhängigkeit: UnterkategorieID -> KategorieID -> K

#### Überführung in dritter Normalform

| Unter-<br>kategorielD | Unterkategorie<br>name | Unterkategorie-<br>beschreibung | Kategorie-ID |
|-----------------------|------------------------|---------------------------------|--------------|
| 1                     | Hosen                  | Größe 34-38                     | 2            |
| 2                     | Hosen                  | Größe 40-48                     | 3            |
| 3                     | Röcke                  | Größe 36-46                     | 2            |

#### Kategorie

| <b>U</b>     |                |
|--------------|----------------|
| Kategorie-ID | Kategoriename  |
| 2            | Damenkleidung  |
| 3            | Herrenkleidung |

## 1.4.2 Feldeigenschaften in Abhängigkeit und deren Datentypen

Um alle Datentypen in Access-Hilfe anzusehen, können Sie DataType in das Feld "Suchende Wörter eingeben" eingeben, dann erhalten Sie die folgende Grafik (Abb. A1.4.2a):

| Einstellung               | Datentyp                                                                                                    | Größe                                                                                                    |  |  |
|---------------------------|----------------------------------------------------------------------------------------------------|----------------------------------------------------------------------------------------------------|--|--|
| Text                      | (Standardeinstellung) Text oder Kombination von Text und Zahlen sowie<br>Zahlen, die keine Berechnungen erfordern, wie beispielsweise Rufnummern.                                                                                                    | Bis zu 255 Zeichen oder eine von der Eigenschaft <b>FieldSize</b> festgelegte Länge (je<br>nachdem, welcher der beiden Werte kleiner ist). Microsoft Access reserviert keinen Platz<br>für nicht verwendete Teile eines Textfelds.                                                                                                    |  |  |
| Memo                      | Sehr langer Text oder Kombination aus Text und Zahlen.                                                                                                    | Bis zu 63.999 Zeichen. (Wenn das Memo-Feld mit DAO bearbeitet wird und nur Text und<br>Zahlen [keine binären Daten] darin gespeichert werden, dann ist die Größe des Memo-<br>Felds durch die Größe der Datenbank beschränkt.)                                                                                                    |  |  |
| Zahl                      | Numerische Daten, die in mathematischen Berechnungen verwendet<br>werden. Weitere Informationen zur Einstellung eines bestimmten<br>Zahlentyps finden Sie im Thema der Eigenschaft <b>Feldgröße</b> .                                                                                                    | 1, 2, 4, oder 8 Byte (16 Byte, wenn die <b>FieldSize-</b> Eigenschaft auf die Replikations-ID festgelegt ist).                                                                                                    |  |  |
| Datum/Uhrzeit             | Datums- und Zeitwerte für die Jahre 100 bis 9999.                                                                                                    | 8 Byte.                                                                                                    |  |  |
| Währung                   | Währungswerte und numerische Daten, die in mathematischen<br>Berechnungen verwendet werden und eine bis vier Dezimalstellen<br>enthalten. Auf bis zu 15 Stellen links, und bis zu 4 Stellen rechts vom<br>Dezimaltrennzeichen genau.                                                                                                    | 8 Byte.                                                                                                    |  |  |
| AutoWert                  | Eine eindeutige fortlaufende (durch 1 erhöhte) Nummer oder durch<br>Microsoft Access bei jedem Hinzuftigen eines neuen Datensatzes zu einer<br>Tabelle zugewiesene zufällige Zahl. AutoWert-Felder können nicht<br>aktualisiert werden. Weitere Informationen finden Sie unter dem Thema zur<br>NewValues-Eigenschaft.                                                                                                    | 4 Byte (16 Byte, wenn die <b>FieldSize-</b> Eigenschaft auf Replikations-ID festgelegt ist).                                                                                                    |  |  |
| Ja/Nein                   | Ja-/Nein-Werte und -Felder, die nur einen von zwei Werten enthalten<br>(Ja/Nein, True/False oder An/Aus).                                                                                                    | 1 Bit.                                                                                                    |  |  |
| OLE-Objekt                | Ein Objekt (wie z. B. eine Microsoft Excel-Tabelle, ein Microsoft Word-<br>Dokument, Grafiken, Klänge oder andere binäre Daten), das mit einer<br>Microsoft Access-Tabelle verknüpft oder darin eingebettet ist.                                                                                                    | Bis zu 1 Gigabyte (durch verfügbaren Speicherplatz begrenzt)                                                                                                    |  |  |
|                           | Text oder Kombinationen aus Text und Zahlen, die als Text abgespeichert<br>und als Hyperlinkadresse verwendet werden. Eine Hyperlinkadresse<br>besteht aus bis zu vier Teilen:                                                                                                    |                                                                                                    |  |  |
| Hyperlink                 | Anzuzeigender Text – der in einem Feld oder Steuerelement angezeigte Text.                                                                                                    | Jeder der Teile eines Hyperlink-Datentyps kann bis zu 2.048 Zeichen enthalten.                                                                                                    |  |  |
|                           | Adresse. Der Pfad zu einer Datei (UNC-Pfad) oder Seite (URL).                                                                                                    |                                                                                                    |  |  |
|                           | Unteradresse. Eine Stelle innerhalb einer Datei oder Seite.                                                                                                    |                                                                                                    |  |  |
|                           | Infofeld. Text, der als Quickinfo eingeblendet wird.                                                                                                    |                                                                                                    |  |  |
| Anlage                    | Jeder unterstützte Dateityp                                                                                                    | Sie können den Datensätzen in der Datenbank Bilder, Arbeitsblattdateien, Dokumente,<br>Diagramme und andere unterstützte Dateitypen anfügen, so wie Sie Dateien an E-Mail-<br>Nachrichten anfügen. Sie können angefügte Dateien auch anzeigen und bearbeiten, in<br>Abhängigkeit davon, wie der Datenbankentwickler das Anlagefeld einrichtet. Anlagefelder<br>bieten größere Flexibilität als Felder für OLE-Objekte, und der Speicherplatz wird<br>effizienter verwendet, da kein Bitmapbild der ursprünglichen Datei erstellt wird. |  |  |
| Nachschlage-<br>Assistent | Erstellt ein Feld, mit dem Sie mit einem Listenfeld oder Kombinationsfeld<br>einen Wert aus einer anderen Tabelle oder aus einer Werteliste auswählen<br>können. Durch Klicken auf diese Option wird der Nachschlage-Assistent<br>gestartet, der ein Nachschlagefield erstellt. Nach dem Beenden des<br>Assistenten wird von Microsoft Access basierend auf den im Assistenten<br>ausgewählten Werten der Datentyp Festgelegt. | Die gleiche Größe wie das Feld Primärschlüssel, das zum Nachschlagen verwendet wird,<br>typischerweise 4 Bytes.                                                                                                    |  |  |

#### Abb. A1.4.2a DataType-Eigenschaft in Access

Die Tabelle tblArtikel beinhaltet fast alle Felddatentypen, die hier in diesem Programmbeispiel angewandt wurden. Daher wird jeder Feldname in den unteren Abbildungen beschrieben. Zur Bestimmung der Feldeigenschaften (Abb. A1.4.2b) achten Sie auf die Einstellungen

- Feldgröße: Speichert zwischen
   2.147.483.648 und 2.147.483.647
   Datensätze.
- Neue Werte: Inkrement oder Zufall
- Indiziert: Ja (ohne Duplikat), Ja(mit Duplikat)
   oder Nein

Die Namenkonventionen für die Schlüsselattribute wurden mit dem

|                                                        | Feldna               | me        | Felddatentyp  |          | Beschreibung                                                                        |
|--------------------------------------------------------|----------------------|-----------|---------------|----------|-------------------------------------------------------------------------------------|
| Artik                                                  | elID                 |           | AutoWert      | -        |                                                                                     |
| Artik                                                  | elcode               |           | Text          |          |                                                                                     |
| Artik                                                  | elname               |           | Text          |          |                                                                                     |
| Liefe                                                  | rantenID             |           | Zahl          | Ve       | erknüpfung mit tblLieferanten                                                       |
| Unte                                                   | rkategorieID         | )         | Zahl          | Ve       | erknüpfung mit tblUnterkategorie                                                    |
| Stand                                                  | dortID               |           | Zahl          | Ve       | erknüpfung mit tblStandort                                                          |
| Einhe                                                  | eitID                |           | Zahl          | Ve       | erknüpfung mit tblEinheiten                                                         |
| Bearl                                                  | beitungsdati         | um        | Datum/Uhrzeit |          |                                                                                     |
| Einka                                                  | aufspreis            |           | Währung       |          |                                                                                     |
| Verk                                                   | aufspreis            |           | Währung       |          |                                                                                     |
| Men                                                    | ge '                 |           | Zahl          |          |                                                                                     |
| Ideal                                                  | menge                |           | Zahl          |          |                                                                                     |
| Warn                                                   | menge                |           | Zahl          |          |                                                                                     |
| Ausla                                                  | aufartikel           |           | la/Nein       |          |                                                                                     |
| Besch                                                  | hreibung             |           | Memo          |          |                                                                                     |
| Bild                                                   |                      |           | Text          |          |                                                                                     |
|                                                        |                      |           | Feldeige      | nschafte | n                                                                                   |
| Allerer                                                | nein in i            |           |               |          |                                                                                     |
| Aliger                                                 | Nachso               | hlagen    |               |          |                                                                                     |
| Neue W                                                 | lbe<br>/erte         | Inkrement | er            |          |                                                                                     |
| Neue Werte Inkrement                                   |                      |           |               |          |                                                                                     |
| Format                                                 | ftung                |           |               |          |                                                                                     |
| Format<br>Beschrif                                     | Indiziert Ja (Ohne D |           | uplikate)     |          | Der Felddatentur bestimmt das Format der                                            |
| Format<br>Beschrif<br>Indizier                         | t .                  | Smarttags |               |          | Werte, die Benutzer in dem Feld speichern                                           |
| Format<br>Beschrif<br>Indizier<br>Smartta              | gs                   |           |               |          |                                                                                     |
| Format<br>Beschrif<br>Indizier<br>Smartta<br>Textausi  | gs<br>richtung       | Standard  |               |          | können. Drücken Sie F1, um Hilfe zu                                                 |
| Format<br>Beschrif<br>Indizier<br>Smartta<br>Textausi  | gs<br>richtung       | Standard  |               |          | können. Drücken Sie F1, um Hilfe zu<br>Datentypen zu erhalten.                      |
| Format<br>Beschrif<br>Indizierl<br>Smartta<br>Textausi | t<br>gs<br>richtung  | Standard  |               |          | können. Drücken Sie F1, um Hilfe zu<br>Datentypen zu erhalten.                      |
| Format<br>Beschrif<br>Indizierl<br>Smartta<br>Textausi | richtung             | Standard  |               |          | können. Drücken Sie FJ, um Hilfe zu<br>Datentypen zu erhalten.                      |
| Format<br>Beschrif<br>Indizieri<br>Smartta<br>Textausi | gs<br>richtung       | Standard  |               |          | können. Drücken Sie F1, um Hilfe zu<br>Datentypen zu erhalten.                      |
| Format<br>Beschrif<br>Indizieri<br>Smartta<br>Textausi | t<br>gs<br>richtung  | Standard  |               |          | – können. Drücken Sie F1, um Hilfe zu<br>Datentypen zu erhalten.                    |
| Format<br>Beschrif<br>Indizierl<br>Smartta<br>Textausi | t<br>gs<br>richtung  | Standard  |               |          | <ul> <li>können. Drücken Sie FJ, um Hilfe zu<br/>Datentypen zu erhalten.</li> </ul> |

Abb. A1.4.2b Feldeigenschaften von AutoWert

Suffix ID (wie z.B. ArtikeIID) vorgegeben. Zur Bestimmung der Feldeigenschaften (Abb. A1.4.2c) achten Sie auf die Einstellungen

- Feldgröße: reserviert bis maximal 255 Zeichen für die Inhalte. Unnötige Zeichenreservierung vergrößert die Kapazität der Datenbank und folglich sie verlangsamt die Ausführungsprozessen.
- Eingabe erforderlich: Ja oder Nein.
   Wenn Sie Ja wählen, wird eine
   Eingabe verlangt, ansonsten wird
   eine Fehlermeldung angezeigt.
- *Indiziert*: Ja (ohne Duplikat), Ja(mit Duplikat) oder Nein
- Andere vom System vorgegebenen Einstellungen wurden genauso übernommen.

Der Feldname LieferantenID wird als Zahl festgelegt, weil er mit dem Schlüsselattribut LieferantenID der Tabelle tblLieferanten verknüpft werden soll. Zur Bestimmung der Feldeigenschaften (Abb. A1.4.2d) können Sie u.a.

- Feldgröße: wie bei der Abb. A1.4.2b.
- *Eingabe erforderlich:* Wie bei der Abb. A1.4.2c
- Indiziert: Wie bei der Abb. A1.4.2c
- Andere vom System vorgegebenen Einstellungen wurden genauso übernommen.

| / | Feldnam              | 0                           | Felddatentyn               |          | Beschreibung                              |   |
|---|----------------------|-----------------------------|----------------------------|----------|-------------------------------------------|---|
|   | ArtikeliD            |                             | AutoWart                   |          | beschreibung                              |   |
|   | Artikelid            |                             | Autowert                   |          |                                           |   |
|   | Artikelcode          |                             | Text                       | •        |                                           |   |
|   | Artikelname          |                             | Text                       |          |                                           |   |
|   | LieferantenID        |                             | Zahl                       |          | Verknüpfung mit tblLieferanten            |   |
|   | UnterkategorieID     |                             | Zahl                       |          | Verknüpfung mit tblUnterkategorie         |   |
|   | StandortID           |                             | Zahl                       |          | Verknüpfung mit tblStandort               |   |
|   | EinheitID            |                             | Zahl                       |          | Verknüpfung mit tblEinheiten              |   |
|   | Bearbeitungsdatur    | n                           | Datum/Uhrzeit              |          |                                           |   |
|   | Einkaufspreis        |                             | Währung                    |          |                                           |   |
|   | Verkaufspreis        |                             | Währung                    |          |                                           |   |
|   | Menge                |                             | Zahl                       |          |                                           |   |
|   | Idealmenge           |                             | Zahl                       |          |                                           |   |
|   | Warnmenge            | Warnmenge<br>Auslaufartikel |                            |          |                                           |   |
|   | Auslaufartikel       |                             |                            |          |                                           |   |
|   | Beschreibung         |                             | Memo                       |          |                                           | - |
|   |                      |                             | Eeldeigenschaft            | en       |                                           |   |
|   |                      |                             |                            |          |                                           |   |
|   | Aligemein Nachschl   | agen                        |                            | _        |                                           |   |
|   | Feldgröße            | 30                          |                            | <u>_</u> |                                           |   |
| ľ | Format               |                             |                            |          |                                           |   |
| ľ | Beschriftung         |                             |                            |          |                                           |   |
|   | Standardwert         |                             |                            |          |                                           |   |
|   | Gültigkeitsregel     |                             |                            |          | Der Felddatentyp bestimmt das Format der  |   |
| l | Gültigkeitsmeldung   |                             |                            |          | Werte, die Benutzer in dem Feld speichern |   |
| i | Eingabe erforderlich | Ja                          |                            |          | Datentynen zu erhalten                    |   |
| i | Leere Zeichenfolge   | Nein                        |                            |          | batengpen za ematem                       |   |
| 1 | Indiziert            | Ja (Duplikat                | e möglich)                 |          |                                           |   |
| 1 | Unicode-Kompression  | Ja                          |                            |          |                                           |   |
| ĥ | IME-Modus            | Keine Kontr                 | olle                       |          |                                           |   |
| 1 | IME Catamodus        | Augebrucker                 | orbercade (Schriftsprache) |          |                                           |   |
| i | INIC-Satzinouus      | AUSUTUCKSVG                 | sinersage (schnicsprache)  |          |                                           |   |

Abb. A1.4.2c Feldeigenschaften von Text

| ~      |                                             | Feldna   | mo           | Felddatentyn  | Beschreihung                              |       |
|--------|---------------------------------------------|----------|--------------|---------------|-------------------------------------------|-------|
|        | ArtikoliD                                   | returnu  | inc.         | AutoMort      | beschreibung                              |       |
|        | Artikelio                                   | -        |              | Autowen       |                                           |       |
|        | Artikelcod                                  | e        |              | Text          |                                           |       |
|        | Artikelnam                                  | ne       |              | lext          |                                           |       |
|        | Lieferante                                  | nID      |              | Zahl          | Verknüpfung mit tblLieferanten            |       |
|        | Unterkateg                                  | gorieID  |              | Zahl          | Verknüpfung mit tblUnterkategorie         |       |
|        | StandortID                                  | )        |              | Zahl          | Verknüpfung mit tblStandort               |       |
|        | EinheitID                                   |          |              | Zahl          | Verknüpfung mit tblEinheiten              |       |
|        | Bearbeitur                                  | ngsdatur | n            | Datum/Uhrzeit |                                           |       |
|        | Finkaufspr                                  | eis      |              | Währung       |                                           |       |
|        | Vorkaufsn                                   | roic     |              | Währung       |                                           |       |
|        | Mongo                                       | leis     |              | Zahl          |                                           |       |
|        | wenge                                       |          |              | Zani          |                                           |       |
|        | Idealmeng                                   | e        |              | Zahi          |                                           |       |
|        | Warnmenge<br>Auslaufartikel<br>Beschreibung |          | Zahl         |               |                                           |       |
|        |                                             |          |              | Ja/Nein       |                                           |       |
|        |                                             |          |              | Memo          |                                           |       |
|        | Bild                                        |          |              | Text          |                                           |       |
|        |                                             |          |              | Feldeigenscha | ten                                       |       |
|        |                                             |          |              |               |                                           |       |
|        | Allgemein                                   | Nachschl | lagen        |               |                                           |       |
| F      | eldgröße                                    |          | Long Integer |               |                                           |       |
| F      | ormat                                       |          |              |               |                                           |       |
|        | ezimalstellen                               | anzeige  | Automatisch  |               |                                           |       |
|        | ingaberormat                                |          |              |               |                                           |       |
| c      | tandardwart                                 |          |              |               | Fin Feldname kann bir zu 64 Zeichen I     | ma    |
| с<br>С | Sültigkeitsreg                              | el       |              |               | sein, einschließlich Leerzeichen, Drücker | n Sie |
| 6      | Gültigkeitsmel                              | duna     |              |               | F1, um Hilfe zu Feldnamen zu erhalte      | n.    |
| E      | ingabe erford                               | derlich  | Ja           |               |                                           |       |
| b      | ndiziert                                    |          | Nein         |               |                                           |       |
| S      | marttags                                    |          |              |               |                                           |       |
| -      | extausrichtun                               | 0        | Standard     |               |                                           |       |

Abb. A1.4.2d Feldeigenschaften von Zahl

Der Feldname Bearbeitungsdatum wird als Datum/Uhrzeit festgelegt. Zur Bestimmung der Feldeigenschaften (Abb. A1.4.2e) können Sie u.a.

- Format: Datumformat festlegen.
   (Weitere Details unter Format-Eigenschaft - Datentyp "Datum/Uhrzeit" in Microsoft-Hilfe)
- *Eingabeformat:* Darstellungsformat festlegen.(Weitere Details unter "TextBox.InputMask" in Microsoft-Hilfe)
- *Standardwert:* Funktionen in Ausdrucks-Generator eingeben.
- *Gültigkeitsregel:* Funktionen in Ausdrucks-Generator eingeben.
- *Gültigkeitsmeldung:* bei einem Fehler eine Meldung ausgeben.
- Indiziert: Wie bei der Abb. A1.4.2c
- Andere vom System vorgegebenen Einstellungen wurden genauso übernommen.

Der Feldname Verkaufspreis wird als Währung festgelegt. Zur Bestimmung der Feldeigenschaften (Abb. A1.4.2f) können Sie u.a.

- Format: Währungsformat festlegen. (Weitere Details unter Format-Eigenschaft - Datentyp "Währung" in Microsoft-Hilfe)
- Eingabeformat: Darstellungsformat festlegen.(Weitere Details unter "TextBox.InputMask" in Microsoft-Hilfe)
- *Standardwert:* Funktionen in Ausdrucks-Generator eingeben.
- *Gültigkeitsregel:* Funktionen in Ausdrucks-Generator eingeben.
- *Gültigkeitsmeldung:* bei einem Fehler eine Meldung ausgeben.
- Indiziert: Wie bei der Abb. A1.4.2c
- Andere vom System vorgegebenen Einstellungen wurden genauso übernommen.

|     | tblArtikel                               |                           |                                 |                         |                                                                                | 3   |
|-----|------------------------------------------|---------------------------|---------------------------------|-------------------------|--------------------------------------------------------------------------------|-----|
|     | Feldnan                                  | ne                        | Felddatentyp                    |                         | Beschreibung                                                                   |     |
| 8   | ArtikelID                                | tikelID AutoWert          |                                 |                         |                                                                                |     |
|     | Artikelcode                              |                           | Text                            |                         |                                                                                |     |
|     | Artikelname                              |                           | Text                            |                         |                                                                                |     |
|     | LieferantenID                            |                           | Zahl                            |                         | Verknüpfung mit tblLieferanten                                                 |     |
|     | UnterkategorieID                         |                           | Zahl                            |                         | Verknüpfung mit thlUnterkategorie                                              |     |
|     | StandortID                               |                           | Zahl                            |                         | Verknüpfung mit thlStandort                                                    |     |
|     | EinheitID                                |                           | Zahl                            |                         | Verknüpfung mit thlEinheiten                                                   |     |
|     | Rearboitungedaturg                       |                           | Datum/Uhrzoit                   | _                       | verknaprang mit totenmenten                                                    |     |
|     | Cinkeyfeanis                             |                           | Datum/omzen                     | •                       |                                                                                |     |
|     | Einkaufspreis                            |                           | wanrung                         |                         |                                                                                |     |
|     | verkautspreis                            |                           | wanrung                         |                         |                                                                                |     |
|     | Menge                                    |                           | Zahl                            |                         |                                                                                |     |
|     | Idealmenge                               |                           | Zahl                            |                         |                                                                                |     |
|     | Warnmenge                                |                           | Zahl                            |                         |                                                                                |     |
|     | Auslaufartikel                           |                           | Ja/Nein                         |                         |                                                                                |     |
|     | Beschreibung                             |                           | Memo                            |                         |                                                                                |     |
|     | Bild                                     |                           | Text                            |                         |                                                                                | -   |
|     |                                          |                           | Feldeigenscha                   | fte                     | n                                                                              | _   |
| Г   | Allgemein Nachschla                      | igen                      |                                 |                         |                                                                                | ۱ ۲ |
| F   | ormat                                    | Datum, kurz               |                                 |                         |                                                                                |     |
| E   | ingabeformat                             |                           |                                 |                         |                                                                                |     |
| E   | Beschriftung                             | 1.1.10                    |                                 |                         |                                                                                |     |
|     | tandardwert<br>Fültigkeitsregel          | >=#01.01.1900#            |                                 |                         | -11                                                                            |     |
|     | Sültigkeitsmeldung                       | Der Wert muss             | r<br>hinter dem 01.01.1900 lier | ien                     | Der Felddatentyp bestimmt das Format der                                       |     |
| E   | ingabe erforderlich                      | Nein                      |                                 |                         | Werte, die Benutzer in dem Feld speichern<br>können Drücken Sie F1 um Hilfe zu |     |
| 1   | ndiziert                                 |                           |                                 | Datentypen zu erhalten. |                                                                                |     |
| I   | ME-Modus                                 | Aus                       |                                 |                         |                                                                                |     |
| I   | ME-Satzmodus                             | Keine                     |                                 |                         | -11                                                                            |     |
|     | marttags                                 | e                         |                                 |                         |                                                                                |     |
|     | extausricitung<br>Datumcauswahl antoinor | Stanuard<br>Für Datumcong | shen                            |                         |                                                                                |     |
| 114 | vacumsauswarn anzeiger                   | r or paconisariy          | aven                            |                         |                                                                                |     |
| Ľ   |                                          |                           |                                 | _                       |                                                                                |     |

Abb. A1.4.2e Feldeigenschaften von Datum/Uhrzeit

|     | Feldnam                        | e         | Felddatentyp    | Beschreibung                                  |
|-----|--------------------------------|-----------|-----------------|-----------------------------------------------|
|     | ArtikelID                      |           | AutoWert        | Ŭ                                             |
|     | Artikelcode                    |           | Text            |                                               |
| Ľ   | Artikelname                    |           | Text            |                                               |
| Ľ   | Artikelname<br>LieferantenID   |           | Zahl            | Vorknüpfung mit thll inforanton               |
| Ľ   | UnterkategorialD               |           | Zahl            | Verknüpfung mit tell leterketegerie           |
|     | UnterkategorieiD               |           | Zani            | verknuprung mit tolonterkategorie             |
| 1   | StandortID                     |           | Zahl            | Verknupfung mit tbistandort                   |
| 1   | EinheitID                      |           | Zahl            | Verknüpfung mit tblEinheiten                  |
| 1   | Bearbeitungsdatur              | n         | Datum/Uhrzeit   |                                               |
| I   | Einkaufspreis                  |           | Währung         |                                               |
| ١   | Verkaufspreis                  |           | Währung         |                                               |
| I   | Menge                          |           | Zahl            |                                               |
| h   | Idealmenge                     |           | Zahl            |                                               |
| ١   | Warnmenge                      |           | Zahl            |                                               |
|     | Auslaufartikel<br>Beschreibung |           | la/Nein         |                                               |
|     |                                |           | Memo            |                                               |
|     |                                |           | Taut            |                                               |
| ľ   | bilu                           |           | Text            |                                               |
|     |                                |           | Feldeigenschaft | ten                                           |
|     | Allgemein Nachschl             | agen      |                 |                                               |
| Eo  | inacrisciii                    | Euro      |                 |                                               |
| De  | zimalstellenanzeige            | Automatis | ch              |                                               |
| Eir | ngabeformat                    |           |                 |                                               |
| Be  | schriftung                     |           |                 |                                               |
| Sti | andardwert                     |           |                 |                                               |
| Gi  | ültigkeitsregel                |           |                 | Ein Feldname kann bis zu 64 Zeichen lang      |
| Gi  | ültigkeitsmeldung              |           |                 | sein, einschließlich Leerzeichen. Drücken Sie |
| Eir | ngabe erforderlich             | Nein      |                 | F1, um Hilfe zu Feldnamen zu erhalten.        |
| In  | diziert                        | Nein      |                 |                                               |
| Sn  | narttags                       |           |                 |                                               |
| T   | xtausrichtung                  | Standard  |                 |                                               |

Abb. A1.4.2f Feldeigenschaften von Währung

Der Feldname Auslaufartikel wird als Wahr/Falsch festgelegt. Zur Bestimmung der Feldeigenschaften (Abb. A1.4.2g) können Sie u.a.

- Format: Ja/Nein festlegen. (Weitere Details unter Format-Eigenschaft -Datentyp "Ja/Nein" in Microsoft-Hilfe)
- *Standardwert:* Funktionen in Ausdrucks-Generator eingeben.
- *Gültigkeitsregel:* Funktionen in Ausdrucks-Generator eingeben.
- *Gültigkeitsmeldung:* bei einem Fehler eine Meldung ausgeben.
- Indiziert: Wie bei der Abb. A1.4.2c
- Andere vom System vorgegebenen Einstellungen wurden genauso übernommen.

Der Feldname Memo wird für einen langen Text festgelegt. Zur Bestimmung der Feldeigenschaften (Abb. A1.4.2h) können Sie u.a.

- Format: ein benutzerdefiniertes
   Format festlegen. (Weitere Details unter Format-Eigenschaft -Datentyp " Memo" in Microsoft-Hilfe)
- Standardwert, Gültigkeitsregel, Gültigkeitsmeldung, Eingabe erforderlich, Leere Zeichenfolge, Indiziert: wie bei der Abb. A1.4.2a-c festlegen.
- Andere vom System vorgegebenen Einstellungen wurden genauso übernommen.

|   | tblArtikel         |              |                 | _ 0                                         | 23 |
|---|--------------------|--------------|-----------------|---------------------------------------------|----|
|   | Feldnam            | e            | Felddatentyp    | Beschreibung                                |    |
| P | ArtikelID          |              | AutoWert        |                                             |    |
|   | Artikelcode        |              | Text            |                                             |    |
|   | Artikelname        |              | Text            |                                             |    |
|   | LieferantenID      |              | Zahl            | Verknüpfung mit tblLieferanten              |    |
|   | UnterkategorieID   |              | Zahl            | Verknüpfung mit tblUnterkategorie           |    |
|   | StandortID         |              | Zahl            | Verknüpfung mit tblStandort                 |    |
|   | EinheitID          |              | Zahl            | Verknüpfung mit tblEinheiten                |    |
|   | Bearbeitungsdatun  | n            | Datum/Uhrzeit   |                                             |    |
|   | Einkaufspreis      |              | Währung         |                                             |    |
|   | Verkaufspreis      |              | Währung         |                                             |    |
|   | Menge              |              | Zahl            |                                             |    |
|   | Idealmenge         |              | Zahl            |                                             |    |
|   | Warnmenge          |              | Zahl            |                                             |    |
|   | Auslaufartikel     |              | Ja/Nein         |                                             |    |
|   | Beschreibung       |              | Memo            |                                             |    |
|   | Bild               |              | Text            |                                             | -  |
|   |                    |              |                 |                                             | •  |
|   |                    |              | Feldeigenschaft | en                                          |    |
| Γ | Allgemein Nachschl | agen         |                 |                                             |    |
| F | ormat              | Ja/Nein      | <b>.</b>        |                                             |    |
|   | Beschriftung       | 0            |                 |                                             |    |
|   | Sültigkeitsregel   | U            |                 |                                             |    |
|   | Gültigkeitsmeldung |              |                 |                                             |    |
| I | ndiziert           | Ja (Duplikat | e möglich)      | Das Ausgabeformat für das Feld. Wählen Sie  |    |
|   | extausrichtung     | Standard     |                 | benutzerdefiniertes Format ein. Drücken Sie |    |
|   |                    |              |                 | F1, um Hilfe zu Formaten zu erhalten.       |    |

Lehrveranstaltung DBS

Abb. A1.4.2g Feldeigenschaften von Ja/Nein

|                   | Foldnam                                                                                                    | -                                               | Folddataatua              |          | Boschroihung                                                                                              |     | r |
|-------------------|----------------------------------------------------------------------------------------------------|-------------------------------------------------|---------------------------|----------|----------------------------------------------------------------------------------------------------|-----|---|
|                   | Feldnam                                                                                                    | le                                              | Feiddatentyp              |          | Beschreibung                                                                                              |     |   |
|                   | ArtikeIID                                                                                                    |                                                 | AutoWert                  |          |                                                                                                    |     |   |
|                   | Artikelcode                                                                                                    |                                                 | Text                      |          |                                                                                                    |     |   |
|                   | Artikelname                                                                                                    |                                                 | Text                      |          |                                                                                                    |     |   |
|                   | LieferantenID                                                                                                    |                                                 | Zahl                      | V        | erknüpfung mit tblLieferanten                                                                             |     |   |
|                   | UnterkategorieID                                                                                                    |                                                 | Zahl                      | ٧        | erknüpfung mit tblUnterkategorie                                                                          |     |   |
|                   | StandortID                                                                                                    |                                                 | Zahl                      | V        | erknüpfung mit tblStandort                                                                                |     |   |
|                   | EinheitID                                                                                                    |                                                 | Zahl                      | V        | erknüpfung mit tblEinheiten                                                                               |     |   |
| Bearbeitungsdatum |                                                                                                    | Datum/Uhrzeit                                   |                           |          |                                                                                                    |     |   |
| Finkaufspreis     |                                                                                                    |                                                 | Währung                   |          |                                                                                                    |     |   |
|                   | Verkaufspreis                                                                                                    |                                                 | Währung                   |          |                                                                                                    |     |   |
|                   | Menge                                                                                                    |                                                 | Zahl                      |          |                                                                                                    |     |   |
|                   | Idealmenge                                                                                                    |                                                 | Zahl                      |          |                                                                                                    |     |   |
|                   | Warnmongo                                                                                                    |                                                 | Zahl                      |          |                                                                                                    |     |   |
|                   | Auslaufartikel                                                                                                    |                                                 | zam<br>la (Nialia         |          |                                                                                                    |     |   |
|                   |                                                                                                    |                                                 | Ja/Nein                   |          |                                                                                                    |     |   |
|                   | Beschreibung                                                                                                    |                                                 | Memo                      | ·        |                                                                                                    |     |   |
|                   | Bild                                                                                                    |                                                 | Text                      |          |                                                                                                    |     |   |
|                   |                                                                                                    |                                                 | Feldeigenscha             | ften     | 1                                                                                                    |     |   |
|                   | Allgemein                                                                                                    |                                                 |                           |          |                                                                                                    |     |   |
| _                 | Format                                                                                                    | agen                                            |                           |          |                                                                                                    |     |   |
| F                 | Reschriftung                                                                                                    |                                                 |                           | <u>-</u> |                                                                                                    |     |   |
|                   | Standardwert                                                                                                    |                                                 | l                         | -        |                                                                                                    |     |   |
| 5                 | Gültigkeitsregel                                                                                                    |                                                 |                           |          |                                                                                                    |     |   |
| s                 | Gültigkeitsregel                                                                                                    |                                                 |                           |          |                                                                                                    |     |   |
|                   | Gültigkeitsmeldung                                                                                                    | Gultigkeitsmeldung<br>Fingele orforderlich Noin |                           |          | Der Felddatentyn bertimmt dar Format /                                                                    | ler |   |
|                   | Gültigkeitsmeldung<br>Eingabe erforderlich                                                                                                    | Nein                                            |                           |          | Der Felduatentyp Destimite das Format of                                                                  |     |   |
|                   | Gültigkeitsmeldung<br>Eingabe erforderlich<br>Leere Zeichenfolge                                                                                              | Nein<br>Nein                                    |                           |          | Werte, die Benutzer in dem Feld speiche<br>können Drücken Sie F1 um Hilfe zu                              | m   |   |
|                   | Gültigkeitsmeldung<br>Eingabe erforderlich<br>Leere Zeichenfolge<br>Indiziert                                                                                 | Nein<br>Nein<br>Nein                            |                           |          | Werte, die Benutzer in dem Feld speiche<br>können. Drücken Sie F1, um Hilfe zu<br>Datentvoen zu erhalten. | m   |   |
|                   | Gültigkeitsmeldung<br>Eingabe erforderlich<br>Leere Zeichenfolge<br>Indiziert<br>Unicode-Kompression                                                          | Nein<br>Nein<br>Ja                              |                           |          | Werte, die Benutzer in dem Feld speiche<br>können. Drücken Sie F1, um Hilfe zu<br>Datentypen zu erhalten. | rn  |   |
|                   | Gültigkeitsmeldung<br>Eingabe erforderlich<br>Leere Zeichenfolge<br>Indiziert<br>Unicode-Kompression<br>IME-Modus                                             | Nein<br>Nein<br>Ja<br>Aus                       |                           |          | Werte, die Benutzer in dem Feld speiche<br>können. Drücken Sie F1, um Hilfe zu<br>Datentypen zu erhalten. | m   |   |
|                   | Gültigkeitsmeldung<br>Eingabe erforderlich<br>Leere Zeichenfolge<br>Indiziert<br>Unicode-Kompression<br>IME-Modus<br>IME-Satzmodus                            | Nein<br>Nein<br>Ja<br>Aus<br>Ausdrucksvo        | rhersage (Schriftsprache) |          | Verte, die Benutzer in dem Feld speiche<br>können. Drücken Sie F1, um Hilfe zu<br>Datentypen zu erhalten. | m   |   |
|                   | Gültigkeitsmeldung<br>Eingabe erforderlich<br>Leere Zeichenfolge<br>Indiziert<br>Unicode-Kompression<br>IME-Modus<br>IME-Satzmodus<br>Smarttags               | Nein<br>Nein<br>Ja<br>Aus<br>Ausdrucksvo        | rhersage (Schriftsprache) |          | Verte, die Benutzer in dem Feld speich<br>können. Drücken Sie F1, um Hilfe zu<br>Datentypen zu erhalten.  | m   |   |
|                   | Gültigkeitsmeldung<br>Eingabe erforderlich<br>Leere Zeichenfolge<br>Indiziert<br>Unicode-Kompression<br>IME-Modus<br>IME-Satzmodus<br>Smarttags<br>Fextformat | Nein<br>Nein<br>Ja<br>Aus<br>Ausdrucksvo        | rhersage (Schriftsprache) |          | Verte, die Benutzer in dem Feld speich<br>können. Drücken Sie F1, um Hilfe zu<br>Datentypen zu erhalten.  | rn  |   |

Abb. A1.4.2h Feldeigenschaften von Memo

# 1.4.3 Tabellenbeziehung für Einkaufen (Auftrag) und Verkaufen (Bestellung)

Das Schema zum Einkaufen (Abb. A1.4.3a) von Artikeln zeigt die Beziehungen aller notwendigen Tabellen, die bei einem Auftrag zum Einsatz kommen können. Eine eindeutige Beziehung muss bei der Konzeption eines Datenbanksystems berücksichtigt werden. In unserem Programmbeispiel sind Mitarbeiter der Unternehmen in verschiedenen Standorten beschäftigt. Also daher werden zwei Tabellen gebraucht, um die Personen eindeutig von jeweiligen Standorten zu identifizieren. Zur Datenerfassung soll jede Tabelle bis auf die Tabelle tblEinkaufsstatus ein Formular und je nach Bedarf einen Bericht besitzen. In diesem Programmbeispiel wurde auf Makros verzichtet und alle Steuerungen mit VBA-Codes (Details im Abschnitt 1.7) erreicht. Ein fast gleiches Schema ergibt auch beim Beziehungsschema für den Artikelverkauf (Abb. A1.4.3b). Das Status eines Auftrages (Einkauf) oder einer Bestellung (verkauf) hängt davon ab, wie das überwacht und ausgewertet werden soll. Ein- und Verkaufsstatus wurden in diesem Programmbeispiel wie folgt zusammengefasst:

| 🛄 tblEinkaufsstatus |   |       |              |                        |   |  |  |  |  |  |
|---------------------|---|-------|--------------|------------------------|---|--|--|--|--|--|
| 2                   |   | Ein 👻 | Status 👻     | Zum Hinzufügen klicken | Ŧ |  |  |  |  |  |
| ÷                   |   | 0     | Offen        |                        |   |  |  |  |  |  |
|                     | + | 1     | Genehmigt    |                        |   |  |  |  |  |  |
|                     | + | 2     | Gekauft      |                        |   |  |  |  |  |  |
|                     | + | 3     | Stornieren   |                        |   |  |  |  |  |  |
| +                   |   | 4     | Kein Bestand |                        |   |  |  |  |  |  |
| *                   |   |       |              |                        |   |  |  |  |  |  |

| 🔠 tblVerkaufsstatus |   |        |              |                          |  |  |  |  |
|---------------------|---|--------|--------------|--------------------------|--|--|--|--|
| 2                   |   | Verk 👻 | Status 👻     | Zum Hinzufügen klicke. 👻 |  |  |  |  |
|                     | + | 0      | Neu          |                          |  |  |  |  |
|                     | + | 1      | Verkauft     |                          |  |  |  |  |
|                     | + | 2      | Versendet    |                          |  |  |  |  |
|                     | + | 3      | Stornieren   |                          |  |  |  |  |
|                     | + | 4      | kein Bestand |                          |  |  |  |  |
| *                   |   |        |              |                          |  |  |  |  |

Lehrveranstaltung DBS

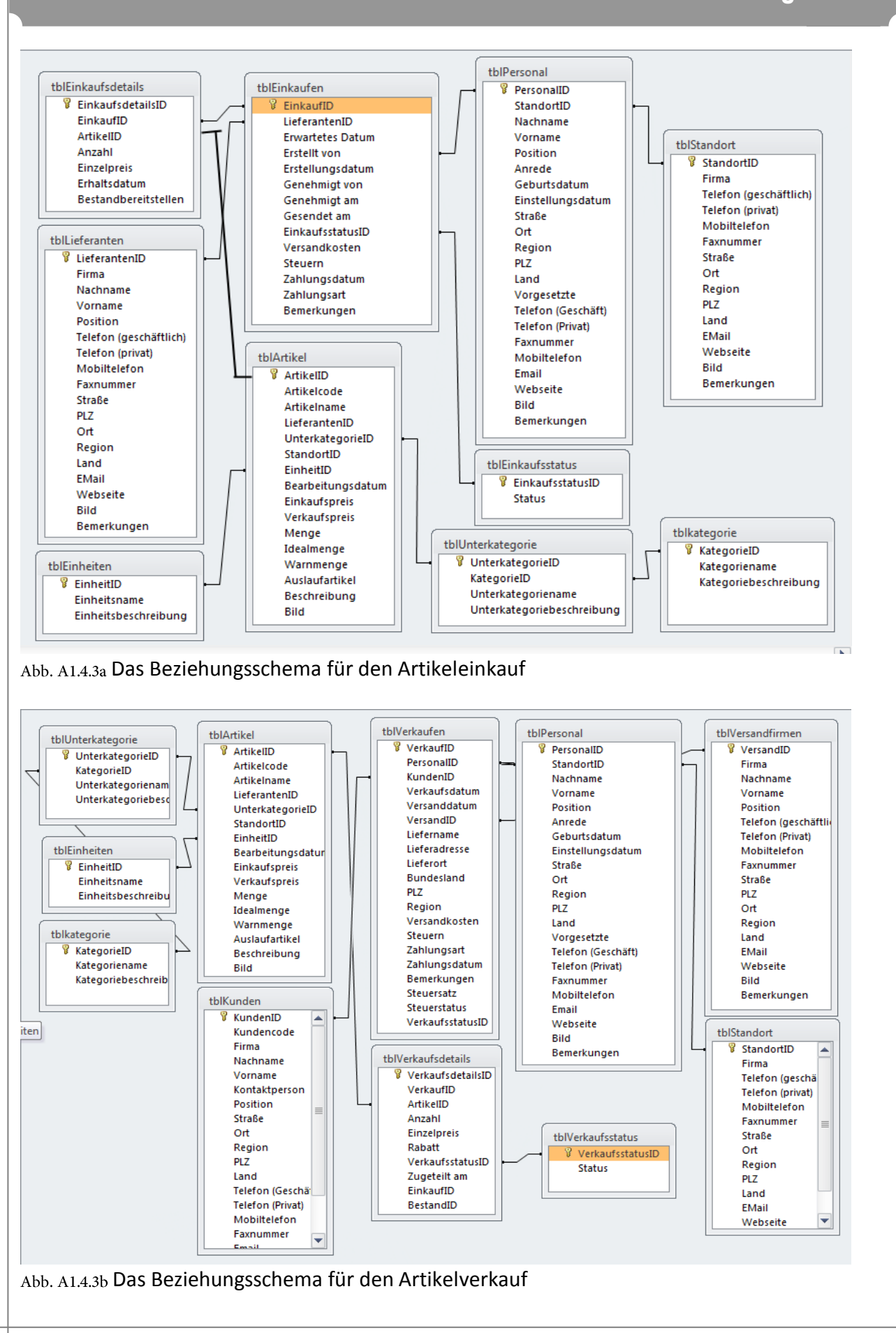

3

#### 1.5 Erstellung von Formularen oder Berichten

Die Erstellung von Formularen und Berichten stellt Access gleiches Prinzip. In diesem Programmbeispiel wurden alle Formulare mit gleicher Ästhetik, wie sie schon in Abschnitt 1.3 erläutert wurde, angewandt. Das Formular frmArtikel ist stellvertretend für alle anderen Formulare, die zu der Verwaltung der Stammdaten (frmPersonal, frmLieferanten, frmKunden, frmVerandfirmen, frmStandort, USW.) dienen.

#### 1.5.1 Einstellungen und Festlegung der Eigenschaften im Formular frmArtikel

Das Formular frmArtikel ist mit der Tabelle tblArtikel verknüpft. Damit können alle Feldnamen von der Tabelle Formular mit dem verbunden werden. Sollte man einen Inhalt von den Textfeldern, Kontrollkästchen, Optionsfeldern oder Kombinationsfeldern in dem Formular verändern, werden diese in der Tabelle genauso verändert, soweit deren Steuerelementinhalt auf dem Feldnamen der Tabelle verwiesen werden. In der folgenden Auflistung werden die wichtigen Merkmale der

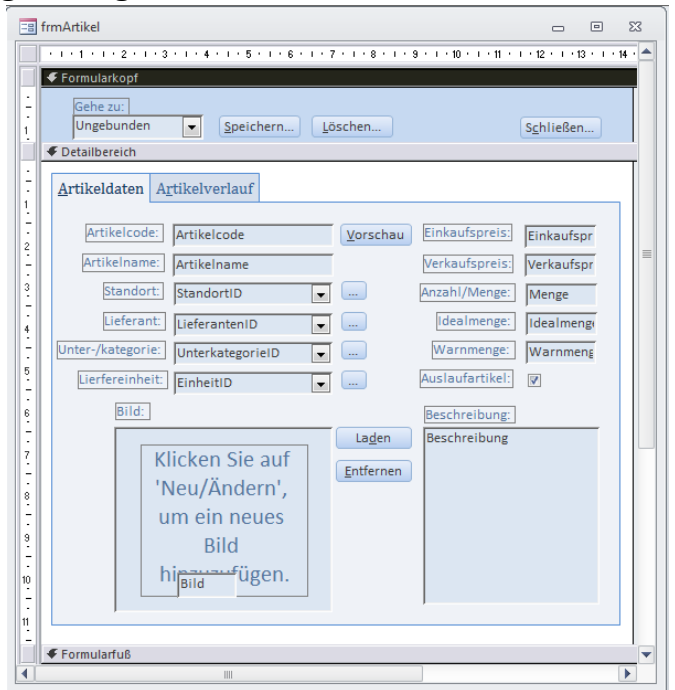

#### Abb. A1.5.1 Entwurfsansicht von frmArtikel

Steuerelementen für das Formular frmArtikel zusammengestellt:

#### a) Angewandte Schaltflächen

| Pos. | Steuer-<br>element | Name                     | Beschriftung | Aktionen     |
|------|--------------------|--------------------------|--------------|--------------|
| 1    | Schaltfläche       | cmdSpeichern             | &Speichern   | Beim Klicken |
| 2    | Schaltfläche       | cmdLoeschen              | &Löschen     | Beim Klicken |
| 3    | Schaltfläche       | cmdSchliessen            | S&chließen   | Beim Klicken |
| 4    | Schaltfläche       | cmdAnzeigen              | &Vorschau    | Beim Klicken |
| 5    | Schaltfläche       | cmdstandortoeffnen       |              | Beim Klicken |
| 6    | Schaltfläche       | cmdLieferantenoeffnen    |              | Beim Klicken |
| 7    | Schaltfläche       | cmdUnterkategorieoeffnen |              | Beim Klicken |
| 8    | Schaltfläche       | cmdEinheitoeffnen        |              | Beim Klicken |
| 9    | Schaltfläche       | cmdladen                 | La&den       | Beim Klicken |
| 10   | Schaltfläche       | cmdEntfernen             | &Entfernen   | Beim Klicken |

# b) Angewandte Textfelder und das Bild

| Pos. | Steuerelement    | Name           | Inhalt         | Besonderes               | Aktionen            |
|------|------------------|----------------|----------------|--------------------------|---------------------|
|      |                  |                |                |                          |                     |
| 1    | Textfeld         | Artikelcode    | Artikelcode    |                          | Beim Verlassen      |
| 2    | Textfeld         | Einkaufspreis  | Einkaufspreis  | EURO Format              |                     |
| 3    | Textfeld         | Artikelname    | Artikelname    |                          |                     |
| 4    | Textfeld         | Verkaufspreis  | Verkaufspreis  | EURO Format              |                     |
| 5    | Textfeld         | Menge          | Menge          |                          |                     |
| 6    | Textfeld         | Idealmenge     | Idealmenge     |                          |                     |
| 7    | Textfeld         | Warnmenge      | Warnmenge      |                          |                     |
| 8    | Textfeld         | txtBildpfad    | Bild           |                          | Nach Aktualisierung |
| 9    | Textfeld         | Beschreibung   | Beschreibung   | Bildlaufleiste->Vertikal |                     |
| 10   | Bild             | imgRahmen      |                |                          |                     |
| 11   | Kontrollkästchen | Auslaufartikel | Auslaufartikel |                          |                     |

# c) Angewandte Kombinationsfelder

| Pos. | Name             | Inhalt           | Datensatz-herkunft                  | Spalten-<br>anzahl | Spaltenbreiten in<br>cm | Aktionen     |
|------|------------------|------------------|-------------------------------------|--------------------|-------------------------|--------------|
| 1    | cboArtikel       | -                | sqlArtikelliste                     | 5                  | 0;4;3;3;0               | Beim Klicken |
| 2    | StandortID       | StandortID       | sqlStandortliste                    | 4                  | 0;4;3;3                 |              |
| 3    | LieferantenID    | LieferantenID    | sqlLieferantenliste                 | 4                  | 0;4;3;3;3;0;0           |              |
| 4    | UnterkategorieID | UnterkategorieID | sqlUnterkategorie-<br>fuerKategorie | 5                  | 0;4;0;3;5               |              |
| 5    | EinheitID        | EinheitID        | sqlEinheitenliste                   | 3                  | 0;4;5                   |              |

#### 1.5.2 Datenverarbeitung mit dem Formular frmArtikel

Beim Start des Formulars, beim Speichern oder beim Löschen eines neuen Datensatzes soll das Lavout von den Formularen bzw. von dem Formular gemäß frmArtikel (Abb. 1.5.2a) aussehen. Alle Felder sollen leer sein und die Schaltflächen Speichern und Löschen ausgeblendet sein. Sollte ein verfügbarer Datensatz gesucht bzw. aufgelistet werden, muss dies über dem Kombinationsfeld choArtikel geschehen.

Sollte ein neuer Datensatz eingeben werden, müssen die Schaltflächen, Speichern und Löschen eingeblendet werden.

Die Bilder müssen entweder im JPGoder BMP- Format in einem Unterordner gespeichert sein, wo die Access-Datei sich befindet. Sie können über die Schaltfläche Laden geholt über das Steuerelement imgRahmen angezeigt werden. Sollte ein vorhandenes Bild nicht mehr angezeigt werden, kann das über die Schaltfläche Entfernen ausgeblendet werden. Diese Methode wurde verwendet, damit die Access-Datei möglichst kleine Speicherkapazität verbraucht und die Datenbank schneller auf die Datensätze agiert. Die Details zu VBA-Codes finden Sie im Abschnitt 1.7.

| Gehe zu:                    |                   |                 | S <u>c</u> hließen |
|-----------------------------|-------------------|-----------------|--------------------|
| Artikeldaten Artikelverlauf |                   |                 |                    |
| Artikelcode:                | Vorschau          | Einkaufspreis:  |                    |
| Artikelname:                |                   | Verkaufspreis:  |                    |
| Standort:                   | <b>.</b>          | Anzahl/Menge:   |                    |
| Lieferant:                  | <b>.</b>          | Idealmenge:     |                    |
| Unter-/kategorie:           | <b>.</b>          | Warnmenge:      |                    |
| Lierfereinheit:             | <b>.</b>          | Auslaufartikel: |                    |
| ,<br>Bild:                  |                   | Beschreibung:   |                    |
|                             | La <u>d</u> en    |                 |                    |
|                             | <u>E</u> ntfernen |                 |                    |
|                             |                   |                 |                    |
|                             |                   |                 |                    |
|                             |                   |                 |                    |
|                             |                   |                 |                    |
|                             |                   | ,               |                    |

#### Abb. A1.5.2a Öffnen von frmArtikel

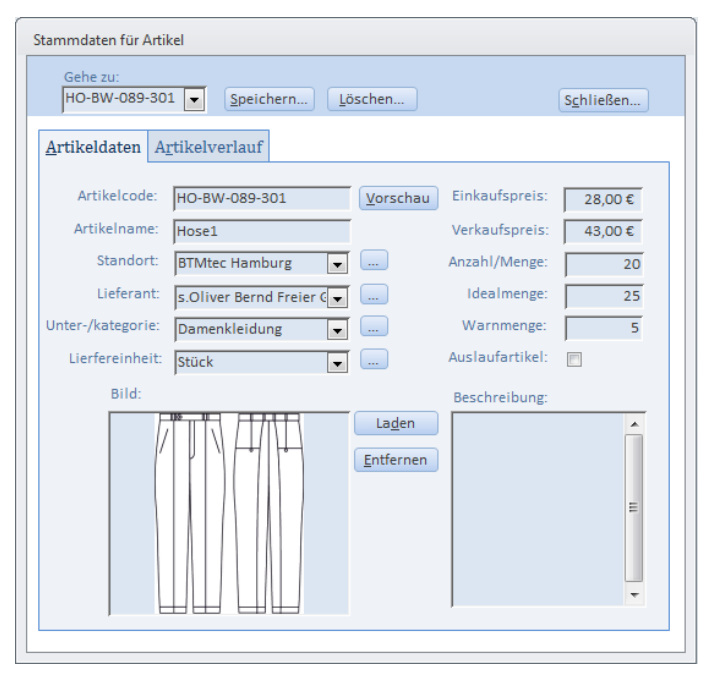

Abb. A1.5.2b Öffnen von frmArtikel

# Lehrveranstaltung DBS

# 1.5.3 Einstellungen und Festlegung der Eigenschaften im Bericht rptArtikel

Der Bericht rptArtikel ist Tabelle mit der verknüpft. tblArtikel Damit können alle Feldnamen von der Tabelle mit dem Bericht verbunden werden. D.h. alle Daten werden eins zu eins von der Tabelle in den Bericht übertragen. Wie bei den Formularen können alle Steuerelemente in Bericht einem festgelegt genauso werden. Der Pfad für das Bild wurde hier unsichtbar festgelegt.

|                  | Hochschule für Angewandte Wissenscha<br>Hamburg Universit | aften Hamburg<br>aty of Applied Sciences                                                                                                    |
|------------------|-----------------------------------------------------------|----------------------------------------------------------------------------------------------------|
|                  |                                                           |                                                                                                    |
| Artikeldetai     | ils                                                       |                                                                                                    |
|                  |                                                           |                                                                                                    |
| ich              |                                                           |                                                                                                    |
|                  |                                                           |                                                                                                    |
| Artikelcode      | Einkaufspreis:                                            | Einkaufspreis                                                                                                    |
| Artikelname      | Verkaufspreis:                                            | Verkaufspreis                                                                                                    |
| LieferantenID    | Menge:                                                    | Menge                                                                                                    |
| UnterkategorieID | Idealmenge:                                               | Idealmenge                                                                                                    |
| StandortID       | Warnmenge:                                                | Warnmenge                                                                                                    |
| EinheitID 🗨      | Bearbeitungsdatum:                                        | Bearbeitungsda                                                                                                    |
| Bild             | Auslaufartikel:                                           |                                                                                                    |
|                  | Beschreibung:                                             |                                                                                                    |
|                  | Beschreibung                                              |                                                                                                    |
|                  |                                                           |                                                                                                    |
|                  |                                                           |                                                                                                    |
|                  |                                                           |                                                                                                    |
|                  | Artikeldetai                                              | Artikeldetails  Artikelcode  Artikelcode  Artikelname  Verkaufspreis:  LieferantenID  UnterkategorieID  EinheitID  EinheitID  Bild  Beschreibung:  Beschreibung |

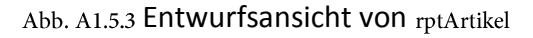

# **1.5.4** Datenverarbeitung mit dem Bericht rptArtikel

Beim Start des Berichtes, je nachdem wie die Daten strukturiert sind, werden die Daten von der Tabelle in den Bericht übertragen. In diesem Report soll ein vollständiger Datensatz mit dem entsprechenden Bild auf einer DIN-A4 Seite erscheinen. Damit das Bild gleichzeitig mit dem Datensatz angezeigt werden kann, muss der Pfad des Bildes im Detailbereich des Berichtes über die Aktion Beim Formatieren aufgerufen werden. Die Details zu VBA-Codes finden Sie im Abschnitt 1.7.

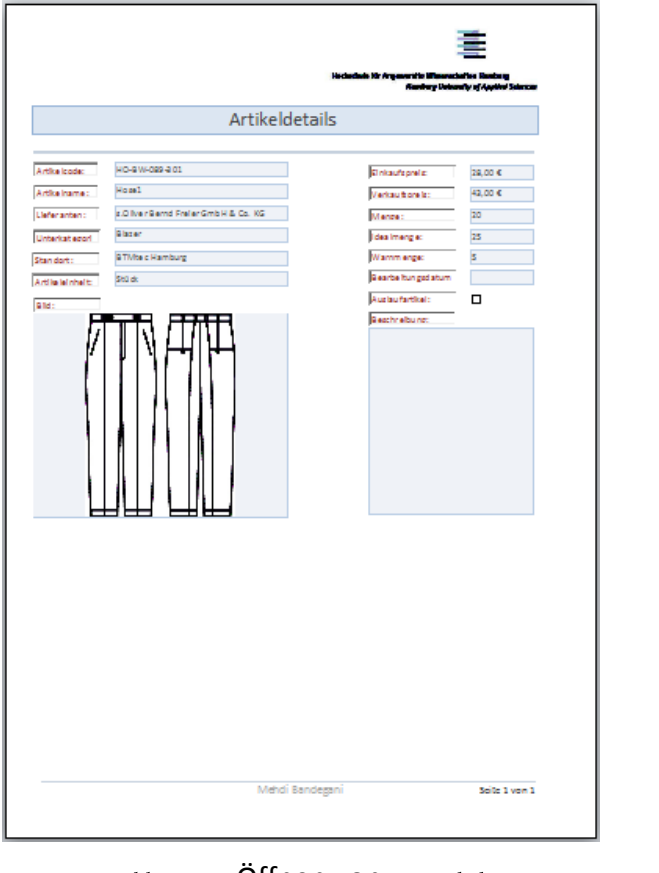

Abb. A1.5.4 Öffnen von rptArtikel

### 1.6 Erstellung und Einsatz von Abfrage

Eine Abfrage dient dazu, aus den Tabellen einer Datenbank ausgewählte Felder anzusehen und gegebenenfalls zu ändern. Man kann also Spalten angeben, die in die Abfrage aufgenommen werden sollen. Außerdem können Kriterien angegeben werden, nach denen die anzuzeigenden Datensätze ausgewählt werden. Dies erzeugt also eine Auswahl unter den Zeilen der Tabellen. Eine Abfrage stellt somit einen Ausschnitt aus der Datenbank dar, der entweder direkt als Datenblatt betrachtet oder als Grundlage für einen Bericht oder ein Formular benutzt werden kann.

Wenn Sie in diesem Datenbanksystem die Artikelreihe, die ausgelaufen worden sind, auflisten wollen, können Sie mit einer Abfrage nach dem Schlüsselattribut ArtikelID suchen, die dabei Auslaufartikel auf Ja aktiviert.

Wie es im Abschnitt 1.5.1 Punkt c aufgelistet wurden, wurden 5 Abfragen für die Kombinationsfelder zusammengestellt. Sie wurden ohne SQL-Anweisungen über die Datenbankobjekte erstellt.

Wie alle Datenbankobjekte, werden in Microsoft Access auch neue Abfragen mit *Abfrageentwurf* angelegt. Das sollte auch hier wieder über die *Entwurfsansicht* geschehen. Bei vorhandenen Abfragen kommt man mit *Entwurf* wieder zur Entwurfsansicht und mit Öffnen zur Datenblattansicht. Außerdem gibt es in einer geöffneten Abfrage einen Button **SQL**, mit dem man zur SQL-Ansicht gelangt. Beim Erstellen einer Abfrage öffnet sich das Fenster *Tabelle anzeigen*, mit dem man die als Datenquelle(n) benötigten Tabellen oder Abfragen hinzufügen kann. Dieses Fenster kann man natürlich auch nachträglich öffnen.

### 1.6.1 Abfrage der Tabelle tbllStandort

Im oberen Teil des Entwurfsfensters sieht man die mit *Tabelle anzeigen* ausgewählten Tabellen und Abfragen. Klickt man in die Zeile *Feld*, öffnet sich eine Auswahlliste mit allen Feldnamen, die in den Datenquellen vorhanden sind. Wir wählen jetzt einmal StandortID aus.

2

| sqlStandor                       | tliste : Abfrage-G                                                                                     | enerat | tor                  |                       | - 0                                   | : |
|----------------------------------|----------------------------------------------------------------------------------------------------|--------|----------------------|-----------------------|---------------------------------------|---|
| tblS                             | tandort<br>Telefon (geschä<br>Telefon (privat)<br>Mobiltelefon<br>Faxnummer<br>Straße<br>Ort<br>Region |        |                      |                       |                                       |   |
|                                  |                                                                                                    |        |                      |                       |                                       | - |
| Feld:<br>Tabelle:<br>Sortierung: | <mark>StandortID</mark><br>tblStandort                                                                 | -      | Firma<br>tblStandort | Straße<br>tblStandort | Telefon (geschäftlich)<br>tblStandort |   |
| Anzeigen:<br>Kriterien:<br>oder: |                                                                                                    |        |                      |                       |                                       |   |

Abb. A1.6.1 Entwurfsansicht von sqlStandortliste

♥️ Man könnte auch aus der Feldliste im oberen Teil des Fensters einen Feldnamen herunterziehen.

Die Reihenfolge der Spalten in der Abfrage ist also abhängig von der Reihenfolge, in der sie in der Entwurfsansicht angeordnet sind. Als Ergebnis der Abfrage (Abb. A1.6.1a) wird die Auflistung (Abb. A1.6.1b) geliefert.

|         | Lehrveranstaltung DBS |                                 |   |                       |                        |   |
|---------|-----------------------|---------------------------------|---|-----------------------|------------------------|---|
|         |                       | <u></u>                         |   |                       | <u> </u>               |   |
| er<br>Z | StandortID -          | Firma                           | Ŧ | Straße -              | Telefon (geschäftlich) | Ŧ |
|         | 1                     | BTMtec Adi-Dassler-Strasse      |   | Adi-Dassler-Strasse 1 | +49 (0) 9132 84-0      |   |
|         | 2                     | BTMtect International Marketing |   | Hoogoorddreef 9a      | +31 (0) 20 573 4573    |   |
|         | 3                     | BTMtec Europa                   |   | Hoogoorddreef 9a      | +31 (0) 20 573 4573    |   |
|         | 4                     | BTMtec Hamburg                  |   | Hamburger Straße 24   | +49(40)6963456         |   |
| *       | (Neu)                 |                                 |   |                       |                        |   |
|         |                       |                                 |   |                       |                        |   |

#### Abb. A1.6.1b Öffnen von sqlStandortliste

# 1.6.2 Abfrage der Tabelle tblArtikelliste

In dieser Abfrage (Abb. 1.6.2a) sollen alle Artikel mit den dazugehörigen Lieferanten angezeigt werden. Bei den Artikeln sollen die Felder der Tabelle tblArtikel (ArtikelID, Artikelcode und Artikelname) und der Tabelle tblLieferanten (Firma und LieferantenID) abgefragt werden.

| 📑 sqlArtikellis                                                      | ste : Abfrage-Ger                                         | nerator                   |                                                                                   |                                                      | - 0                         | 53 |
|----------------------------------------------------------------------|-----------------------------------------------------------|---------------------------|-----------------------------------------------------------------------------------|------------------------------------------------------|-----------------------------|----|
| tblLiefe<br>*<br>Fi<br>Na<br>Va<br>Pe<br>Te                          | eferantenID<br>ma<br>achname<br>osition<br>elefon (geschä |                           | tblArtikel<br>*<br>V Artikel<br>Artikel<br>Artikel<br>Liefera<br>Unterk<br>Stando | ID<br>code<br>name<br>ntenID<br>categorieID<br>ortID |                             |    |
| Feld:<br>Tabelle:<br>Sortierung:<br>Anzeigen:<br>Kriterien:<br>oder: | ArtikelID v<br>tblArtikel                                 | Artikelcode<br>tblArtikel | Artikelname<br>tblArtikel                                                         | Firma<br>tblLieferanten                              | LieferantenID<br>tbIArtikel |    |
|                                                                      |                                                           |                           |                                                                                   |                                                      |                             |    |

Abb. A1.6.2a Entwurfsansicht von sqlArtikelliste

Als Ergebnis der Abfrage (Abb. A1.6.2a) wird die Auflistung (Abb. A1.6.2b) geliefert.

| 📑 sqlArtikelliste 🗆 🗉 🔀 |                |               |                    |                  |               |   |  |  |  |
|-------------------------|----------------|---------------|--------------------|------------------|---------------|---|--|--|--|
| $\angle$                | ArtikelID 👻    | Artikelcode 🕞 | Artikelname 👻      | Firma 👻          | LieferantenID | • |  |  |  |
|                         | 1              | HO-BW-089-301 | Hose1              | s.Oliver Bernd F |               | 3 |  |  |  |
|                         | 2              | HM-WO-026-902 | Hemd1              | ESCADA SE        |               | 1 |  |  |  |
| *                       | (Neu)          |               |                    |                  |               |   |  |  |  |
|                         |                |               |                    |                  |               |   |  |  |  |
| Da                      | tensatz: 🛯 🖣 🔳 | von 3 → N→B 🕅 | Kein Filter Suchen |                  |               |   |  |  |  |

# Abb. A1.6.2b Öffnen von sqlArtikelliste

#### 1.7 Steuerung des Programmablaufs

Visual Basic for Applications ist eine Makrosprache, die die Steuerung von Programmabläufen (Literatur: Fußnote VI Seiten 56-101) in Microsoft Office ermöglicht. Vor der Entwicklung und Implementierung des Codes wird empfohlen, einen Programmablauf (Abb. A1.7.1) zu jedem Modul zu erstellen. Dieser verschafft Ihnen eine bessere Übersicht und ermöglicht folglich auch in fehlerhaften Zuständen schnell den Ablauf festzulegen bzw. zu ändern.

#### 1.7.1 Programmablauf z.B. zur Artikelbearbeitung

- 1) Wenn das Formular frmArtikel gestartet wird, tritt das Ereignis Private Sub Form Load() ein. In diesem Fall soll der letzte Datensatz der Tabelle tblArtikel geholt werden und in diesem Formular angezeigt werden. Der letzte Satz ist freilich leer. Außerdem sollen die Schaltflächen und Speichern Löschen ausgeblendet werden.
- 2) Wenn der Anwender einen vorhanden Datensatz über das Kombinationsfeld cboArtikel sucht und wählt, dann soll der Datensatz aus der Tabelle geholt und in dem Formular angezeigt werden. In diesem Fall sollen die Schaltflächen Speichern und Löschen eingeblendet werden.
- 3) Wenn der Anwender den Punkt 2) nicht ausführt, sondern einen Eintrag im Feld Artikelcode vornimmt, soll das Programm als einen neuen Datensatz erkannt werden. In diesem Fall sollen auch die Schaltflächen Speichern und Löschen eingeblendet werden.

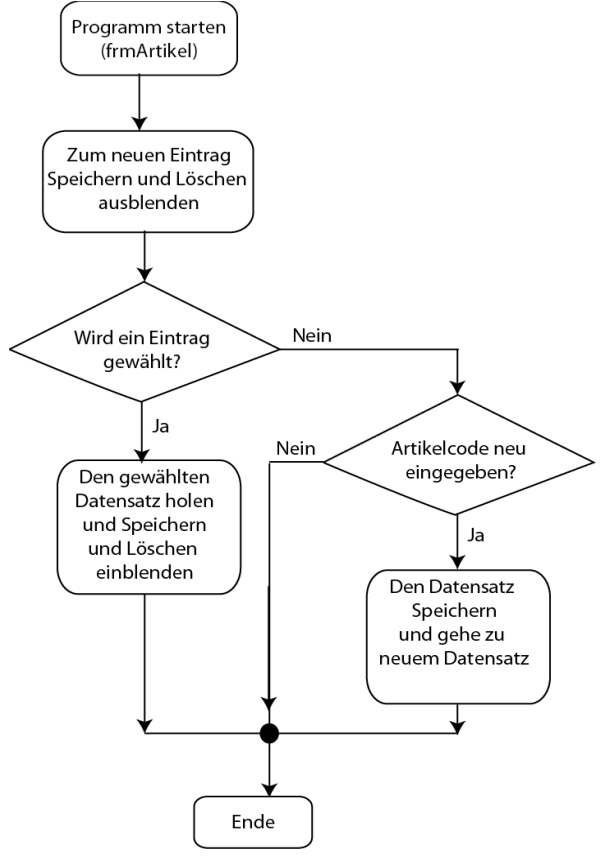

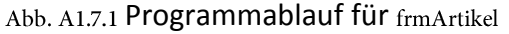

- 4) Bei den Punkten 2) und 3) soll der Anwender mit den Schaltflächen Speichern und Löschen ermöglichen, jeweils einen Datensatz über das Formular in der Tabelle abzulegen oder aus der Tabelle zu entfernen. Das entsprechende Bild zu dem Datensatz soll auch im Formular angezeigt bzw. entfernt werden.
- 5) Mit den Schaltflächen Laden und Entfernen soll ermöglicht werden, den Pfad des Bildes jeweils in die Tabelle abzulegen bzw. aus der Tabelle zu entfernen und gleichzeitig das Bild im Formular anzuzeigen bzw. zu entfernen.

### 1.7.2 Codierung des Programmablaufs für das Formular frmArtikel

Die Codes für die Steuerelemente eines Formulars werden in der Ansicht bzw. Modulansicht erstellt. Wenn ein Steuerelement ein Ereignis bekommen soll, bezieht es sich auf das Modul des Formulars. Für ein Ereignis auf einem Steuerelement klicken Sie im Eigenschaftenblatt auf Code Generator, darauf können die Anweisung für das Ereignis eingetippt werden. Damit die Anweisungen für ein Steuerelement kontrollierbar werden, wurde dabei die folgende Struktur festgelegt:

```
Private Sub Objektname_Ereignis()
On Error GoTo Zu_Fehler
Anweisungen
Exit_Fehler:
   Exit Sub
Zu_Fehler:
   MsgBox Err.Description, vbInformation, "Fehler"
   Resume Exit_Fehler
End Sub
```

### 1.7.3 Ereignisse auf die Objekte im Formular frmArtikel

Die globale Deklarationen lauten:

```
Option Compare Database
Option Explicit
Dim Path As String
Und die Ereignisse, die u.a. im Abschnitt 1.5.1 dargestellt wurden, lauten:
```

1) Das Ereignis *Beim Anzeigen* für das Formular frmArtikel

```
Private Sub Form Current()
    Dim res As Boolean
    Dim fName As String
    Path = CurrentProject.Path
    On Error Resume Next
        lblMeldung.Visible = False
        If Not IsNull (Me!Bild) Then
           res = IsRelative (Me!Bild)
            fName = Me![txtBildpfad]
            If (res = True) Then
                fName = Path & fName
            End If
            Me![imgRahmen].Picture = fName
            Me![imgRahmen].Visible = True
            Me.PaintPalette = Me![imgRahmen].ObjectPalette
            If (Me![imgRahmen].Picture <> fName) Then
                Me![imgRahmen].Visible = False
                lblMeldung.Caption = "Bild wurde nicht gefunden."
                lblMeldung.Visible = True
            End If
        Else
            Me![imgRahmen].Visible = True
            lblMeldung.Visible = True
            lblMeldung.Caption = "Klicken Sie auf 'Laden',
                                     um ein neues Bild hinzuzufügen."
```

```
End If
End Sub
```

```
2) Das Ereignis Beim Laden für das Formular frmArtikel
```

```
Private Sub Form_Load()
On Error GoTo Zu_Fehler
    DoCmd.GoToRecord , , acNewRec
    Me.cmdSpeichern.Visible = False
    Me.cmdLoeschen.Visible = False
Exit_Fehler:
    Exit Sub
Zu_Fehler:
    MsgBox Err.Description, vbInformation, "Fehler"
    Resume Exit_Fehler
End Sub
```

3) Das Ereignis Nach Aktualisierung für das Formular frmArtikel

```
Private Sub Form_AfterUpdate()
    Me("Artikelcode").Requery
    On Error Resume Next
    Rem showErrorMessage und IsRelative müssen existieren!
    showErrorMessage
    Me![imgRahmen].Visible = True
    If (IsRelative(Me!txtBildpfad) = True) Then
        Me![imgRahmen].Picture = Path & Me![txtBildpfad]
    Else
        Me![imgRahmen].Picture = Me![txtBildpfad]
    End If
```

```
End Sub
```

4) Das Ereignis Beim Klicken für das Kombinationsfeld cboArtikel

```
Private Sub cboArtikel Click()
On Error GoTo Zu Fehler
    Dim SuchID As Long, SuchCtl As String
    SuchID = Me!cboArtikel.ListIndex + 1
    SuchCtl = Me!cboArtikel.Column(1)
    If DLookup("[ArtikelID]", "tblArtikel", "Artikelcode LIKE '" & SuchCtl
& "'") Then
        DoCmd.GoToRecord acDataForm, "frmArtikel", acGoTo, SuchID
        DoCmd.FindRecord SuchID, acEntire, , acSearchAll, , acCurrent
        Me.cmdSpeichern.Visible = True
        Me.cmdLoeschen.Visible = True
    Else
        MsgBox "Der Datensatz existiert nicht."
        Exit Sub
    End If
Exit Fehler:
   Exit Sub
Zu Fehler:
   MsgBox Err.Description, vbInformation, "Fehler"
    Resume Exit Fehler
End Sub
```

```
5) Das Ereignis Beim Klicken für die Schaltfläche cmdSpeichern
```

# Lehrveranstaltung DBS

```
Private Sub cmdSpeichern Click()
On Error GoTo Zu Fehler
On Error Resume Next
    If (Forms!frmArtikel.Dirty) Then
        DoCmd.RunCommand acCmdSaveRecord
        DoCmd.Requery
    End If
    DoCmd.GoToRecord acDataForm, "frmArtikel", acNewRec
    Me.cmdSpeichern.Visible = False
    Me.cmdLoeschen.Visible = False
    On Error GoTo 0
Exit Fehler:
    Exit Sub
Zu Fehler:
    MsqBox Error$
    Resume Exit Fehler
End Sub
```

6) Das Ereignis Beim Klicken für die Schaltfläche cmdLoeschen

```
Private Sub cmdLoeschen_Click()
On Error GoTo Zu_Fehler
    DoCmd.RunCommand acCmdDeleteRecord
    DoCmd.Requery
    Me.cmdSpeichern.Visible = False
    Me.cmdLoeschen.Visible = False
Exit_Fehler:
    Exit Sub
Zu_Fehler:
    MsgBox Error$
    Resume Exit_Fehler
End Sub
```

#### 7) Das Ereignis Beim Klicken für die Schaltfläche cmdSchliessen

```
Private Sub cmdSchliessen_Click()
On Error GoTo Zu_Fehler
On Error Resume Next
    If (Forms!frmArtikel.Dirty) Then
        DoCmd.RunCommand acCmdSaveRecord
    End If
    On Error GoTo 0
    DoCmd.Close acForm, "frmArtikel"
Exit_Fehler:
        Exit Sub
Zu_Fehler:
        MsgBox Error$
        Resume Exit_Fehler
End Sub
```

#### 8) Das Ereignis Beim Verlassen für das Textfeld Artikelcode

```
Private Sub Artikelcode_Exit(Cancel As Integer)
On Error GoTo Zu_Fehler
Dim SuchCtl As String
SuchCtl = Me.Artikelcode.Value
If DLookup("[ArtikelID]", "tblArtikel", "Artikelcode LIKE '" & SuchCtl & "'") Then
Dim rst As DAO.Recordset
```

```
Set rst = Me.Recordset
        rst.FindFirst "[Artikelcode] = '" & Me!Artikelcode & "'"
        If rst.NoMatch Then
            MsgBox "Der Datensatz wurde nicht gefunden."
        End If
      Else
        Rem die Befehlsschaltflächen einblenden!
        Me.cmdSpeichern.Visible = True
        Me.cmdLoeschen.Visible = True
    End If
Exit Fehler:
    Exit Sub
Zu Fehler:
    MsgBox Err.Description, vbInformation, "Fehler"
    Resume Exit Fehler
End Sub
```

9) Das Ereignis Beim Klicken für die Schaltfläche cmdstandortoeffnen

```
Private Sub cmdstandortoeffnen Click()
On Error GoTo Zu Fehler
    Dim SuchCtl As String
    If Me.StandortID.Value Then
        SuchCtl = "[StandortID] = " & Me.[StandortID]
        DoCmd.OpenForm "frmStandort", acNormal, , SuchCtl
        DoCmd.GoToRecord , , acGoTo
    Else
        DoCmd.OpenForm "frmStandort", acNormal
    End If
Exit Fehler:
    Exit Sub
Zu Fehler:
    MsgBox Err.Description, vbInformation, "Fehler"
    Resume Exit Fehler
End Sub
```

10) Das Ereignis Beim Klicken für die Schaltfläche cmdLieferantenoeffnen

```
Private Sub cmdLieferantenoeffnen Click()
On Error GoTo Zu Fehler
    Dim SuchCtl As String
    If Me.LieferantenID.Value Then
        SuchCtl = "[LieferantenID] = " & Me.[LieferantenID]
        DoCmd.OpenForm "frmLieferanten", acNormal, , SuchCtl
        DoCmd.GoToRecord , , acGoTo
    Else
        DoCmd.OpenForm "frmLieferanten", acNormal
    End If
Exit Fehler:
   Exit Sub
Zu Fehler:
    MsgBox Err.Description, vbInformation, "Fehler"
    Resume Exit_Fehler
End Sub
```

11) Das Ereignis Beim Klicken für die Schaltfläche cmdUnterkategorieoeffnen

Private Sub cmdUnterkategorieoeffnen Click()

3

# Lehrveranstaltung DBS

```
On Error GoTo Zu_Fehler
Dim SuchCtl As String
If Me.UnterkategorieID.Value Then
SuchCtl = "[UnterkategorieID] = " & Me.[UnterkategorieID]
DoCmd.OpenForm "frmUnterkategorie", acNormal, , SuchCtl
DoCmd.GoToRecord , , acGoTo
Else
DoCmd.OpenForm "frmUnterkategorie", acNormal
End If
Exit_Fehler:
Exit Sub
Zu_Fehler:
MsgBox Err.Description, vbInformation, "Fehler"
Resume Exit_Fehler
End Sub
```

12) Das Ereignis Beim Klicken für die Schaltfläche cmdUnterkategorieoeffnen

```
Private Sub cmdUnterkategorieoeffnen Click()
On Error GoTo Zu Fehler
    Dim SuchCtl As String
    If Me.UnterkategorieID.Value Then
        SuchCtl = "[UnterkategorieID] = " & Me.[UnterkategorieID]
        DoCmd.OpenForm "frmUnterkategorie", acNormal, , SuchCtl
        DoCmd.GoToRecord , , acGoTo
    Else
        DoCmd.OpenForm "frmUnterkategorie", acNormal
   End If
Exit Fehler:
   Exit Sub
Zu Fehler:
   MsgBox Err.Description, vbInformation, "Fehler"
    Resume Exit Fehler
End Sub
```

13) Das Ereignis Beim Klicken für die Schaltfläche cmdEinheitoeffnen

```
Private Sub cmdEinheitoeffnen Click()
On Error GoTo Zu Fehler
    Dim SuchCtl As String
    If Me.EinheitID.Value Then
        SuchCtl = "[EinheitID] = " & Me.[EinheitID]
        DoCmd.OpenForm "frmEinheiten", acNormal, , SuchCtl
        DoCmd.GoToRecord , , acGoTo
    Else
        DoCmd.OpenForm "frmEinheiten", acNormal
    End If
Exit Fehler:
   Exit Sub
Zu Fehler:
    MsgBox Err.Description, vbInformation, "Fehler"
    Resume Exit_Fehler
End Sub
```

14) Das Ereignis Beim Klicken für die Schaltfläche cmdladen

```
Private Sub cmdLaden_Click()
   Dim strDatei As String
```

```
Dim strPfadname As String
    Dim result As Integer
    With Application.FileDialog(3)
         .Title = "Artikelbild auswählen"
         .Filters.Add "Alle Dateien", "*.*"
         .Filters.Add "JPEG-Dateien", "*.jpg"
         .Filters.Add "Bitmaps", "*.bmp"
         .FilterIndex = 3
         .AllowMultiSelect = False
         .InitialFileName = CurrentProject.Path
        result = .Show
        If (result <> 0) Then
             strPfadname = Trim(.SelectedItems.Item(1))
             Me![txtBildpfad].Visible = True
             Me![txtBildpfad].SetFocus
             strDatei = Right(strPfadname, Len(strPfadname) - Len(CurrentProject.Path))
             Me![txtBildpfad].Text = strDatei
             Me![Artikelcode].SetFocus
             Me![txtBildpfad].Visible = False
        End If
    End With
End Sub
15) Das Ereignis Beim Klicken für die Schaltfläche cmdEntfernen
Private Sub cmdEntfernen Click()
    Me![txtBildpfad] = ""
    Me![imgRahmen].Visible = False
    lblMeldung.Visible = True
End Sub
16) Das Ereignis Beim Klicken für die Schaltfläche cmdAnzeigen
Private Sub cmdAnzeigen Click()
On Error GoTo Zu Fehler
    Dim stDocName As String
    Dim LinkCriteria As String
    LinkCriteria = "[ArtikelID] = " & Me.[ArtikelID]
    stDocName = "rptArtikel"
    DoCmd.OpenReport stDocName, acPreview, , LinkCriteria
Exit Fehler:
    Exit Sub
Zu Fehler:
    MsgBox Err.Description, vbInformation, "Fehler"
    Resume Exit Fehler
End Sub
17) Das Ereignis Nach Aktualisierung für das Textfeld txtBildpfad
Private Sub txtBildpfad AfterUpdate()
```

```
On Error Resume Next

showErrorMessage

Me![imgRahmen].Visible = True

If (IsRelative(Me!txtBildpfad) = True) Then

Me![imgRahmen].Picture = Path & Me![txtBildpfad]

Else

Me![imgRahmen].Picture = Me![txtBildpfad]

End If
```

3

End Sub

Die beiden Hilfsfunktionen für das Bild lauten:

```
Sub showErrorMessage()
    If Not IsNull(Me!Bild) Then
        lblMeldung.Visible = False
        Else
        lblMeldung.Visible = True
    End If
End Sub
-----
Function IsRelative(fName As String) As Boolean
        IsRelative = (InStr(1, fName, ":") = 0) And (InStr(1, fName, "\\") = 0)
End Function
```

# 1.7.4 Ereignis im Bericht rptArtikel

Wie schon im Abschnitt 1.5.4 erläutert wurde, wird ein Bild mit dem Datensatz gleichzeitig in einem Bericht angezeigt, wenn man in das Ereignis Beim Formatieren im Detailbereich des Berichtes explizit anweist.

Das Ereignis Beim Formatieren für den Detailbereich des Berichtes rptArtikel

```
Option Compare Database
Dim Path As String
Private Sub Detailbereich Format (Cancel As Integer, FormatCount As Integer)
Dim res As Boolean
   Dim fName As String
   Path = CurrentProject.Path
   On Error Resume Next
       If Not IsNull (Me!Bild) Then
           res = IsRelative (Me!Bild)
           fName = Me![txtBildpfad]
           If (res = True) Then
               fName = Path & fName
           End If
           Me![imgRahmen].Picture = fName
           Me![imgRahmen].Visible = True
           Me.PaintPalette = Me![imgRahmen].ObjectPalette
           If (Me![imgRahmen].Picture <> fName) Then
               Me![imgRahmen].Visible = False
           End If
       Else
           Me![imgRahmen].Visible = True
        End If
End Sub
      _____
                                             _____
Function IsRelative (fName As String) As Boolean
    IsRelative = (InStr(1, fName, ":") = 0) And (InStr(1, fName, "\) = 0)
End Function
```

#### 1.7.5 Ereignisse auf die Objekte im Formular frmUnterkategorie

Die globalen Deklarationen lauten:

```
Option Compare Database
Option Explicit
```

Und die Ereignisse, die u.a. im Abschnitt 1.5.1 dargestellt wurden, lauten:

1) Das Ereignis Beim Laden für das Formular frmUnterkategorie

```
Private Sub Form_Load()
On Error GoTo Zu_Fehler
    Rem DoCmd.GoToRecord , , acNewRec
    Rem beim Laden die Befehlsschaltflächen unsichtbar machen
    Me.cmdSpeichern.Visible = False
    Me.cmdLoeschen.Visible = False
Exit_Fehler:
    Exit Sub
Zu_Fehler:
    MsgBox Err.Description, vbInformation, "Fehler"
    Resume Exit_Fehler
```

```
End Sub
```

2) Das Ereignis Beim Klicken für das Kombinationsfeld cboUnterkategorie

```
Private Sub cboUnterkategorie Click()
On Error GoTo Zu Fehler
    Dim SuchID As Long, SuchCtl As String
    SuchID = Me!cboUnterkategorie.ListIndex + 1
    SuchCtl = Me!cboUnterkategorie.Column(1)
    If DLookup("[UnterkategorieID]", "tblUnterkategorie", _ &
  "Unterkategoriename LIKE '" & SuchCtl & "'") Then
  DoCmd.GoToRecord acDataForm, "frmUnterkategorie", acGoTo, SuchID
         DoCmd.FindRecord SuchID, acEntire, , acSearchAll, , acCurrent
         Rem die Befehlsschaltflächen sichbar machen
        Me.cmdSpeichern.Visible = True
        Me.cmdLoeschen.Visible = True
         Rem Dieser Teil wird erst eingetragen, nachdem Artikel zusammengestellt wird.
        Dim strSQL As String
        strSOL = "SELECT DISTINCT * " &
            "FROM sqlArtikelfuerUnterkategorie " &
             "WHERE Unterkategoriename= '" & Me!cboUnterkategorie.Column(1) & "'" & _
         "ORDER BY [Unterkategoriename] asc"
         Debug.Print strSQL
        Me!LstArtikel.RowSource = strSQL
    Else
        MsgBox "Der Datensatz existiert nicht."
         Exit Sub
    End If
Exit Fehler:
    Exit Sub
Zu Fehler:
    MsgBox Err.Description, vbInformation, "Fehler"
    Resume Exit_Fehler
End Sub
```

#### 3) Das Ereignis Beim Klicken für die Schaltfläche cmdSpeichern

```
Private Sub cmdSpeichern_Click()
On Error GoTo Zu_Fehler
If (Forms!frmUnterkategorie.Dirty) Then
DoCmd.RunCommand acCmdSaveRecord
DoCmd.Requery
End If
```

3

```
DoCmd.GoToRecord acDataForm, "frmUnterkategorie", acNewRec
Rem die Befehlsschaltflächen sichbar machen
Me.cmdSpeichern.Visible = False
Me.cmdLoeschen.Visible = False
Exit_Fehler:
Exit_Sub
Zu_Fehler:
MsgBox Err.Description, vbInformation, "Fehler"
Resume Exit_Fehler
End Sub
```

4) Das Ereignis Beim Klicken für die Schaltfläche cmdLoeschen

```
Private Sub cmdLoeschen_Click()
On Error GoTo Zu_Fehler
    DoCmd.RunCommand acCmdDeleteRecord
    DoCmd.Requery
    Rem die Befehlsschaltflächen sichbar machen
    Me.cmdSpeichern.Visible = False
    Me.cmdLoeschen.Visible = False
Exit_Fehler:
    Exit Sub
Zu_Fehler:
    MsgBox Err.Description, vbInformation, "Fehler"
    Resume Exit_Fehler
End Sub
```

5) Das Ereignis Beim Klicken für die Schaltfläche cmdSchliessen

```
Private Sub cmdSchliessen Click()
On Error GoTo Zu Fehler
    If (Forms!frmUnterkategorie.Dirty) Then
        Dim Ergebnis As Integer
        Ergebnis = MsgBox("Wollen Sie den Datensatz speichern?", vbYesNo +
vbCritical + vbDefaultButton2, "Datensatz löschen")
        If Ergebnis = vbYes Then
            DoCmd.RunCommand acCmdSaveRecord
        End If
    End If
    DoCmd.Close acForm, "frmUnterkategorie"
Exit Fehler:
   Exit Sub
Zu Fehler:
   MsgBox Err.Description, vbInformation, "Fehler"
    Resume Exit Fehler
End Sub
```

#### 6) Das Ereignis Beim Verlassen für das Textfeld Unterkategoriename

```
Private Sub Unterkategoriename_Exit(Cancel As Integer)
On Error GoTo Zu_Fehler
Dim SuchCtl As String
SuchCtl = Me.Unterkategoriename.Value
If DLookup("[UnterkategorieID]", "tblUnterkategorie",
"Unterkategoriename LIKE '" & SuchCtl & "'") Then
Dim rst As DAO.Recordset
Set rst = Me.Recordset
rst.FindFirst "[Unterkategoriename] = '" & Me!Unterkategoriename &
```

```
....
        If rst.NoMatch Then
            MsgBox "Der Datensatz wurde nicht gefunden."
            Exit Sub
        End If
    Else
        Rem die Befehlsschaltflächen sichbar machen
        Me.cmdSpeichern.Visible = True
        Me.cmdLoeschen.Visible = True
    End If
Exit Fehler:
    Exit Sub
Zu Fehler:
    MsgBox Err.Description, vbInformation, "Fehler"
    Resume Exit Fehler
End Sub
```

7) Das Ereignis Beim Klicken für die Schaltfläche cmdkategorieoeffnen

```
Private Sub cmdkategorieoeffnen Click()
On Error GoTo Zu Fehler
    Dim SuchCtl As String
    If Me.KategorieID.Value Then
        SuchCtl = "[KategorieID] = " & Me.[KategorieID]
        DoCmd.OpenForm "frmkategorie", acNormal, , SuchCtl
        DoCmd.GoToRecord , , acGoTo
    Else
        DoCmd.OpenForm "frmkategorie", acNormal
    End If
Exit Fehler:
    Exit Sub
Zu Fehler:
    MsgBox Err.Description, vbInformation, "Fehler"
    Resume Exit Fehler
End Sub
```

8) Das Ereignis Beim Klicken für die Schaltfläche cmdAnzeigen

```
Private Sub cmdAnzeigen Click()
On Error GoTo Zu Fehler
    Dim SuchCtl As String
    If Me.KategorieID.Value Then
        SuchCtl = "[KategorieID] = " & Me.[KategorieID]
        DoCmd.OpenReport "rptUnterkategorie", acPreview, , SuchCtl
    Else
        MsgBox "Wählen Sie einen Kategorie aus!"
        Exit Sub
   End If
Exit Fehler:
    Exit Sub
Zu Fehler:
    MsgBox Err.Description, vbInformation, "Fehler"
    Resume Exit Fehler
End Sub
```

9) Das Ereignis Beim Klicken für die Artikelliste LstArtikel

```
Private Sub LstArtikel_Click()
On Error GoTo Zu_Fehler
    Dim LinkCriteria As String
    LinkCriteria = "[ArtikelID] = " & Me!LstArtikel.Column(2)
    DoCmd.OpenForm "frmArtikel", acNormal, , LinkCriteria
Exit_Fehler:
    Exit Sub
Zu_Fehler:
    MsgBox Err.Description, vbInformation, "Fehler"
    Resume Exit_Fehler
End Sub Exit_Fehler
End Sub
```

<sup>i</sup> Datenbankmodell: http://de.wikipedia.org/wiki/Datenbankmodell

<sup>ii</sup> Einführung in SQL: http://de.wikibooks.org/wiki/Einf%C3%BChrung\_in\_SQL:\_Inhaltsverzeichnis

<sup>iii</sup> Bedeutung: http://de.wikipedia.org/wiki/Relationale\_Algebra

<sup>iv</sup> Wirtschaftslexikon: http://www.wirtschaftslexikon24.net/i/index-p.htm

<sup>v</sup> Bestandführung: http://www.wirtschaftslexikon24.net/d/bestandsfuehrung/bestandsfuehrung.htm

<sup>vi</sup> Vorgehensweise der strukturierten Programmierung, Seite 14, Access 2010 , Herdt –Verlag von Ricardo Hern<sub>àndez</sub> Garcìa

vii Access-Entwicklerreferenz : CommandButton.Caption-Eigenschaft (Beschriftung) mit Taste F1 aufrufen

viii Datenbank Online Lexikon: http://wikis.gm.fh-koeln.de/wiki\_db/Datenbanken/Erste-Normalform